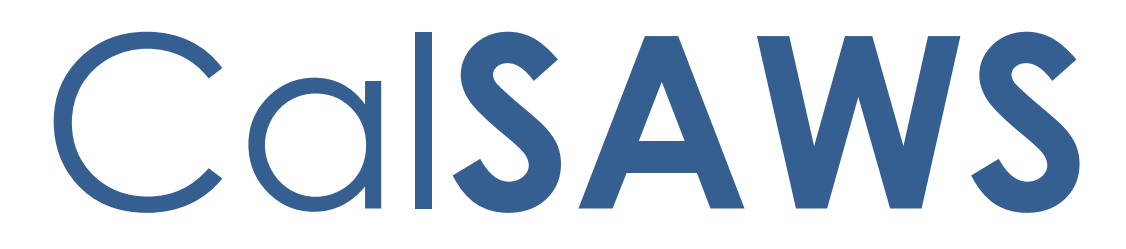

California Statewide Automated Welfare System

# **Design Document**

SCR-215917 DDID 2314 FDS: GA GR Rules Phase 3 Batch 1 - Resource, Reporting Rules and corresponding NOA Reasons, MU triggers

|         |             | DOCUMENT APPROVAL HISTORY                         |
|---------|-------------|---------------------------------------------------|
| CalSAWS | Prepared By | Peterson Etienne, Stephanie Hugo, Taylor Fitzhugh |
|         | Reviewed By |                                                   |

| DATE | DOCUMENT<br>VERSION | <b>REVISION DESCRIPTION</b> | AUTHOR |
|------|---------------------|-----------------------------|--------|
|      |                     |                             |        |
|      |                     |                             |        |
|      |                     |                             |        |
|      |                     |                             |        |
|      |                     |                             |        |
|      |                     |                             |        |
|      |                     |                             |        |
|      |                     |                             |        |
|      |                     |                             |        |

## Table of Contents

| 1 | Ove | erview |                                   | .4 |
|---|-----|--------|-----------------------------------|----|
|   | 1.1 | Curre  | nt Design                         | .4 |
|   | 1.2 | Reque  | əsts                              | .4 |
|   | 1.3 | Overv  | iew of Recommendations            | .5 |
|   | 1.4 | Assum  | nptions                           | .5 |
| 2 | Rec | comme  | endations                         | .6 |
|   | 2.1 | Liquid | Property Detail                   | .6 |
|   |     | 2.1.1  | Overview                          | .6 |
|   |     | 2.1.2  | Liquid Property Detail            | .7 |
|   |     | 2.1.3  | Description of Changes            | .8 |
|   |     | 2.1.4  | Page Location                     | .9 |
|   |     | 2.1.5  | Security Updates                  | .9 |
|   |     | 2.1.6  | Page Mapping                      | .9 |
|   |     | 2.1.7  | Page Usage/Data Volume Impacts    | .9 |
|   | 2.2 | Prope  | rty History Detail                | .9 |
|   |     | 2.2.1  | Overview                          | .9 |
|   |     | 2.2.2  | Property History Detail Mockup1   | 0  |
|   |     | 2.2.3  | Description of Changes            | 1  |
|   |     | 2.2.4  | Page Location1                    | 1  |
|   |     | 2.2.5  | Security Updates1                 | 1  |
|   |     | 2.2.6  | Page Mapping1                     | 1  |
|   |     | 2.2.7  | Page Usage/Data Volume Impacts1   | 1  |
|   | 2.3 | Docu   | ment Signature Detail1            | 1  |
|   |     | 2.3.1  | Overview                          | 1  |
|   |     | 2.3.2  | Document Signature Detail Mockup1 | 2  |
|   |     | 2.3.3  | Description of Changes            | 2  |
|   |     | 2.3.4  | Page Location1                    | 2  |
|   |     | 2.3.5  | Security Updates1                 | 2  |
|   |     | 2.3.6  | Page Mapping1                     | 2  |
|   |     | 2.3.7  | Page Usage/Data Volume Impacts1   | 2  |
|   | 2.4 | EDBC   | Summary page1                     | 2  |
|   |     | 2.4.1  | Overview1                         | 2  |

|   | 2.5 | Resou   | rce                                              | 15 |
|---|-----|---------|--------------------------------------------------|----|
|   |     | 2.5.1   | Vehicle Count Functionality                      | 15 |
|   |     | 2.5.2   | Vehicle Exemptions Functionality                 | 22 |
|   |     | 2.5.3   | Vehicle Value Functionality                      | 27 |
|   |     | 2.5.4   | Vehicle Resource Test Functionality              | 32 |
|   |     | 2.5.5   | Resource Overall Functionality                   | 42 |
|   |     | 2.5.6   | Personal Property Functionality                  | 44 |
|   |     | 2.5.7   | Retirement Funds Functionality                   | 48 |
|   |     | 2.5.8   | Trust Funds Functionality                        | 51 |
|   |     | 2.5.9   | Jointly Owned Functionality                      | 58 |
|   |     | 2.5.10  | Real Property Primary Residence Functionality    | 62 |
| 3 | Mig | ration  | Impacts                                          | 69 |
| 4 | Out | reach.  |                                                  | 69 |
| 5 | Арр | bendix. |                                                  | 69 |
|   | 5.1 | Rules I | Flow Diagram                                     | 69 |
|   | 5.2 | Refere  | ence Table                                       | 73 |
|   | 5.3 | CalWI   | N RT table search reference (used by developers) | 75 |

## **1 OVERVIEW**

This SCR will implement Resource functionality for the GA/GR Automated EDBC/CC Counties Solution in CalSAWS

#### 1.1 Current Design

The GA/GR solution in the CalSAWS system is designed to automate the rules for the Los Angeles county's implementation as well as the automation and monitoring of their General Relief Opportunities for Work (GROW) program. Currently CalWIN manages their GA/GR program logic by using a Rule Matrix which can be accessed by the county to allow each county administrator to customize the behavior to their specific county.

#### 1.2 Requests

The GA/GR Automated EDBC/CC Counties Solution will be developed in CalSAWS to automate the rules and administer the program for the 18 CalWIN counties. This solution will provide the framework for the remaining 39 C-IV counties to opt into this solution in the future. This change request will automate the financial functionality for the new solution

#### **1.3 Overview of Recommendations**

- 1. Add all the required Data Collection elements to implement the Resource functionalities for the new solution
- 2. Create new Admin Summary and Detail pages that can be accessed in Admin tools by the County Admin staff
- 3. A new set of Admin detail pages, Rules, Batch and NOA triggers will be added for the below Resources.
  - 1. Vehicle Count.
  - 2. <u>Vehicle Exemption</u>.
  - 3. Vehicle Value.
  - 4. <u>Vehicle Resource Test.</u>
  - 5. <u>Resource Overall.</u>
  - 6. <u>Personal Property.</u>
  - 7. <u>Retirement Funds.</u>
  - 8. Trust Funds.
  - 9. Jointly Owned
  - 10. <u>Real Property Primary Residence</u>
  - 11. <u>Real Property Utilization</u>

#### 1.4 Assumptions

- 1. The existing Los Angeles county rules will remain unchanged.
- 2. This SCR CA-215917 is based on the WCDS approved documents.
- 3. The design of the rules is for each CalWIN county based on the Gainwell documents approved by the counties.
- 4. The functionality of this SCR CA-215917 will be disabled until activated by the system property flag established in SCR CA-215687 which is part of the 20.11 release.
- 5. Any logic related to San Francisco explicitly called out in relevant WCDS approved use cases will be included in this design. Any, San Francisco sub program logic independent of the rule will be added in SCR CA-215677 DDID 2374 scheduled for 22.01.
- 6. Alerts will be handled separately outside the Rules design in a separate SCR CA-220119.
- 7. All functionality related to new fields will only affect the rules related to an individual county's General Assistance/General Relief program and will not impact the rules of other programs, unless specified.
- 8. All Data collection used in EDBC determination is effective for the benefit month.
- 9. Leveraged rules are main rules from another use cases whose logic are also used in this use case. Leveraged rules in this SCR whose main use case are not designed.
- 10. EDBC summary page layout will follow current Los Angeles County GA EDBC summary. The following sections will be in the EDBC summary page, others will be added in later phases: EDBC Header, EDBC Information, Program Configuration, Reporting Configuration, Allotment, Page Mappings (PMCR) and Security (STCR). Note: Security will follow current Los Angeles county security framework.

- 11. All calculation for computed values will detailed in the Visio diagram.
- 12. 'Participation status' will be an internal flag in CalSAWS, when a participation status is set in the rule it will replace the previous set status for each individual.
- 13. Logic that checks or creates Sanctions cannot be tested until CA-227328 is implemented.
- 14. Manual EDBC and negative action EDBC cannot be run with these changes.

### **2 RECOMMENDATIONS**

#### 2.1 Liquid Property Detail

#### 2.1.1 Overview

This section captures the Property Detail information for the case. The page is updated with additional data collection field for 'Trust Fund' Liquid property Type along with the changes to the dropdown value for the Liquid property Type.

## 2.1.2 Liquid Property Detail

## Liquid Property Detail

| *- Indicates required fields                 | Save and Add Another | Save and Return | Cancel |  |  |
|----------------------------------------------|----------------------|-----------------|--------|--|--|
| Liquid Property Type: *                      | Received Date:       |                 |        |  |  |
| Income Tax Refund/Rebates/Credits V          |                      |                 |        |  |  |
| Property has been considered by SSA (1931b o | only):               |                 |        |  |  |
| Financial Details                            |                      |                 |        |  |  |
| Company Name: *<br>CalSAWS                   | Account Number:      |                 |        |  |  |
| Owner(s) 🕸                                   | Percentage           |                 |        |  |  |
| Doe, John 26M 🗸                              | 100                  |                 |        |  |  |
| <b></b>                                      |                      |                 | Add    |  |  |
| Comments:                                    |                      |                 |        |  |  |
|                                              |                      |                 |        |  |  |
|                                              |                      |                 |        |  |  |
| Income Tax Refund                            |                      |                 |        |  |  |
| Earned Income Tax Credit Amount:             | Total Re             | efund Amount:   |        |  |  |

| Property H | listory (\$ |       |                |         |                 |        |
|------------|-------------|-------|----------------|---------|-----------------|--------|
|            |             |       | From:          | To:     |                 | View   |
| Value      | Status      | Usage | Begin Date     | End [   | )ate Verif      | ĭed    |
|            |             |       |                |         |                 | Add    |
|            |             |       | Save and Add / | Another | Save and Return | Cancel |

Figure 2.1.2.1 – Liquid Property Detail (Income Tax Refund)

| Liquid Property Detail       |             |
|------------------------------|-------------|
| *- Indicates required fields | Save and Ad |
| Liquid Property Type: *      |             |

| Liquid Pro | perty Type: *     |                   |              | Received Date:  |                 |
|------------|-------------------|-------------------|--------------|-----------------|-----------------|
| Property P | has been consid   | ered by SSA (1    | 1931b only): |                 |                 |
| ~          |                   |                   |              |                 |                 |
| Financial  | Details           |                   |              |                 |                 |
| Company    | Name: *           |                   | Account      | t Number:       |                 |
| Owner(s)   | ) 😫               |                   | Percentage   |                 |                 |
| - Select - | ~                 |                   | 100          |                 |                 |
|            | ~                 |                   |              |                 | Add             |
|            |                   |                   |              |                 |                 |
| comment    | 5:                |                   |              |                 |                 |
|            |                   |                   |              |                 | //              |
|            |                   |                   |              |                 |                 |
| Trust Fur  | nd                |                   |              |                 |                 |
| Revocabl   | e:                |                   | Court O      | rdered:         |                 |
|            | it and for A and  | and the Treat For | ndi Count Pi | atition Date:   |                 |
|            | utioned for Acco  | ess to Trust Fu   | na: Court Pr |                 |                 |
| Good Fait  | th Effort for Acc | ess to Trust Fu   | und:         |                 |                 |
| ~          |                   |                   |              |                 |                 |
|            |                   |                   |              |                 |                 |
|            |                   |                   |              |                 |                 |
| Property I | History 🛞         |                   |              |                 |                 |
|            |                   |                   | From:        | To:             |                 |
|            |                   |                   |              |                 | View            |
| Value      | Status            | Usage             | Begin Date   | End Date        | Verified        |
|            |                   |                   |              |                 |                 |
|            |                   |                   |              |                 | Add             |
|            |                   |                   |              |                 |                 |
|            |                   |                   | Save and Add | Another Save an | d Return Cancel |

Save and Return

Cano

ld Another

Figure 2.1.2.2 – Liquid Property Detail (Trust Fund)

## 2.1.3 Description of Changes

- 1. Update the Liquid Property Type "Income Tax Refunds" to Income Tax Refunds/Rebates/Credits".
- 2. Add a new Date field labeled, "Court Petition Date". This field will be editable in Create and Edit modes. This field will only display while the "Trust Fund" is visible. This field will default to blank.
- 3. Add a new Yes/No Dropdown labeled "Court Petitioned for Access to Trust Fund". This field will be editable in Create and Edit modes. This field will default to blank. This field will only display when the Liquid Property Type is "Trust Fund".
- 4. Add a new Yes/No Dropdown labeled "Good Faith Effort for Access to Trust Fund". This field will be editable in Create and Edit modes. This field will default to blank. This field will only display when the Liquid Property Type is "Trust Fund".

#### 2.1.4 Page Location

- Global: Eligibility
- Local: Customer Information
- Task: Financial-> Property

#### 2.1.5 Security Updates

N/A

#### 2.1.6 Page Mapping

Add page mappings for the new fields.

#### 2.1.7 Page Usage/Data Volume Impacts

No additional page usage is expected from this update.

#### 2.2 Property History Detail

#### 2.2.1 Overview

The Property History Detail page is used to track the historical information of a property. This page will be updated to add information related to Real Property Utilizations.

## 2.2.2 Property History Detail Mockup

#### Property History Detail

| *- Indicates required fields                                                                            |                                        |                                                              | Save and Return | Cancel |
|----------------------------------------------------------------------------------------------------|----------------------------------------|--------------------------------------------------------------|-----------------|--------|
| Change Reason                                                                                           |                                        |                                                              |                 |        |
| New Change Reason: *                                                                                    |                                        | New Reported Date: *                                         | i.              |        |
| Property Category:<br>Real<br>Value:<br>Status: *                                                       |                                        | Property Type:<br>Building<br>Encumbrance:<br>Status Reason: | ~               |        |
| Usage: *<br>- Select -<br>Listed For Sale: *<br>Yes<br>Begin Date: *<br>End Date Reason:<br>Varified: * | ▼.                                     | Utilization:<br>-Select-  End Date:<br>Amount Received:      |                 |        |
| Pending View                                                                                            |                                        |                                                              |                 |        |
| Asking Price: * Sale Start Date: *                                                                      | Appraisal Value:<br>Selling Expense Am | ount:                                                        | Final Sale Pri  | ice:   |
| Lien Applicable: *                                                                                      | Lien Desription:                       |                                                              | Lien Signed I   | Date:  |
| Pending View                                                                                            |                                        |                                                              | Save and Return | Cancel |

Figure 2.1.2.1 – Property History Detail Mockup

#### 2.2.3 Description of Changes

 Add a new Date field labeled, "Lien Signed Date". This field will be editable in Create and Edit modes. This field will only display while the "Listed For Sale" and "Lien Applicable" field are "Yes" for the Property Category, "Real". This field will default to blank

#### 2.2.4 Page Location

- Global: Eligibility
- Local: Customer Information
- Task: Financial-> Property

#### 2.2.5 Security Updates

N/A

#### 2.2.6 Page Mapping

Add page mappings for the new fields.

#### 2.2.7 Page Usage/Data Volume Impacts

No additional page usage is expected from this update.

#### 2.3 Document Signature Detail

#### 2.3.1 Overview

The "Document Signature Detail" page is used to record information regarding a person's housing situation. This page will be updated to have Form 2145 as a new Type dropdown.

#### 2.3.2 Document Signature Detail Mockup

| GA/GR Document Signature Detail |          |            |                        |  |  |  |
|---------------------------------|----------|------------|------------------------|--|--|--|
| *- Indicates required field     | ds       |            | Save and Return Cancel |  |  |  |
| Document Signature D            | etails 🕸 |            |                        |  |  |  |
| Туре                            | Signed   | Sign Date  | Effective Date         |  |  |  |
| Form 2145                       | Yes 🗸    | 09/01/2021 | 09/30/2021 Add         |  |  |  |
|                                 |          |            |                        |  |  |  |
|                                 |          |            | Save and Return Cancel |  |  |  |

Figure 2.3.2.1 – Document Signature Detail Mockup

#### 2.3.3 Description of Changes

1. Add the "Form 2145" option to the Type dropdown.

#### 2.3.4 Page Location

- Global: Case Info
- Local: Customer Information
- Task: GR -> Document Signature

#### 2.3.5 Security Updates

No Security Updates.

#### 2.3.6 Page Mapping

No page mappings required.

#### 2.3.7 Page Usage/Data Volume Impacts

No page usage impacts.

## 2.4 EDBC Summary page

#### 2.4.1 Overview

The EDBC Summary page is used to show the overview of the individual specific program. GA/GR Automated EDBC/CC Solution will leverage the existing format of EDBC Summary page to determine property.

## 2.4.1.1 Final Property Result: Pass

| Property Eligibility    | Regular |                 |
|-------------------------|---------|-----------------|
| Personal Property:      |         |                 |
| Amount:                 | \$      | <u>200.00</u>   |
| Property Limit:         | \$      | 500.00          |
| Result:                 |         | Pass            |
| Real Property:          |         |                 |
| Amount:                 | \$      | <u>4,500.00</u> |
| Property Limit:         | \$      | 34,000.00       |
| Result:                 |         | Pass            |
| Motor Vehicle Property: |         |                 |
| Amount:                 | \$      | <u>500.00</u>   |
| Property Limit:         | \$      | 4,500.00        |
| Result:                 |         | Pass            |
| Liquid Property:        |         |                 |
| Amount:                 | \$      | <u>100.00</u>   |
| Property Limit:         | \$      | 1,500.00        |
| Result:                 |         | Pass            |
| Transfer Property:      |         |                 |
| Amount:                 | \$      | <u>500.00</u>   |
| Property Limit:         | \$      | 442.00          |
| Result:                 |         | Pass            |
| Final Property Result:  |         | Pass            |

Figure 2.2.1.1 – When all the individual property amount is under the property limit (The property limits will be determined based on the county) then the Final Property Result will pass.

### 2.4.1.2 Final Property Result: Fail

| Property Fligibility    | Regular |                  |
|-------------------------|---------|------------------|
| Personal Property:      | Keyulai |                  |
| Amount:                 | \$      | <u>600.00</u>    |
| Property Limit:         | \$      | 500.00           |
| Besult:                 | •       | Fail             |
| Real Property:          |         | 100              |
| Amount:                 | \$      | <u>44,500.00</u> |
| Property Limit:         | \$      | 34,000.00        |
| Result:                 |         | Fail             |
| Motor Vehicle Property: |         |                  |
| Amount:                 | \$      | <u>5,000.00</u>  |
| Property Limit:         | \$      | 4,500.00         |
| Result:                 |         | Fail             |
| Liquid Property:        |         |                  |
| Amount:                 | \$      | <u>2,000.00</u>  |
| Property Limit:         | \$      | 1,500.00         |
| Result:                 |         | Fail             |
| Transfer Property:      |         |                  |
| Amount:                 | \$      | 500.00           |
| Property Limit:         | \$      | 442.00           |
| Result:                 |         | Fail             |
| Final Property Result:  |         | Fail             |

Figure 2.2.1.2.1 – If the individual property amount is above the property limit (The property limits will be determined based on the county) then the property result will fail and the Final Property Result will fail.

| Property Eligibility    | Regular |                 |
|-------------------------|---------|-----------------|
| Personal Property:      |         |                 |
| Amount:                 | \$      | <u>200.00</u>   |
| Property Limit:         | \$      | 500.00          |
| Result:                 |         | Pass            |
| Real Property:          |         |                 |
| Amount:                 | \$      | <u>4,500.00</u> |
| Property Limit:         | \$      | 34,000.00       |
| Result:                 |         | Pass            |
| Motor Vehicle Property: |         |                 |
| Amount:                 | \$      | <u>500.00</u>   |
| Property Limit:         | \$      | 4,500.00        |
| Result:                 |         | Pass            |
| Liquid Property:        |         |                 |
| Amount:                 | \$      | <u>100.00</u>   |
| Property Limit:         | \$      | 1,500.00        |
| Result:                 |         | Pass            |
| Transfer Property:      |         |                 |
| Amount:                 | \$      | <u>500.00</u>   |
| Property Limit:         | \$      | 442.00          |
| Result:                 |         | Fail            |
| Final Property Result:  |         | Fail            |

Figure 2.2.1.2.2 – If at least one of the individual property amounts is above the property limit (The property limits will be determined based on the county) then the property result will fail and Final Property Result will fail.

#### 2.5 Resource

#### 2.5.1 Vehicle Count Functionality

#### 2.5.1.1 County Admin Detail - Vehicle Count

#### 2.5.1.1.1 Overview

A new County Admin Detail page for Vehicle Count will be created. This page is viewed by the County Administrator to view the list of rules applicable for the Vehicle Count functionality to their county.

#### 2.5.1.1.2 Description of Changes

- a. The Admin detail page for Vehicle Count will have the below functional categories and its associated flag turned on or off based on the current GA/GR functionality for each County
- b. The activate switch Yes/No indicate if that functionality is applicable to the displayed county.
- c. The functionality is effective dated with begin and end date
- d. The rule functionality can be viewed as of a date using the view date

| Rule Name                                                                    | Alameda | Contra Costa | Fresno | Orange | Placer | Sacramento | San Diego | San Francisco | San Luis Obispo | San Mateo | Santa Barbara | Santa Clara | Santa Cruz | Solano | Sonoma | Tulare | Ventura | οιοΥ |
|------------------------------------------------------------------------------|---------|--------------|--------|--------|--------|------------|-----------|---------------|-----------------|-----------|---------------|-------------|------------|--------|--------|--------|---------|------|
| Vehicle Resource test.                                                       | Y       | Ν            | Y      | Y      | Ν      | Y          | Ν         | Ν             | Ν               | Y         | Ν             | Y           | Ν          | Y      | Ν      | Ν      | Ν       | Y    |
| Total vehicle value.                                                         | Ν       | Y            | Ν      | Ν      | Ν      | Ν          | Ν         | Ν             | Ν               | Ν         | Ν             | Ν           | Ν          | Ν      | Ν      | Ν      | Ν       | Ν    |
| Subtract \$1500 from highest value.                                          | Ν       | Ν            | Ν      | Ν      | Y      | Ν          | Ν         | Ν             | Y               | Ν         | Y             | Ν           | Ν          | Ν      | Ν      | Ν      | Ν       | Ν    |
| Fail Case if individual has more than one vehicle.                           | Ν       | N            | Ν      | Ν      | Ν      | Ν          | Ν         | Ν             | Ν               | Ν         | Ν             | Ν           | Ν          | Ν      | Y      | Y      | Ν       | Ν    |
| Fail Case if individual has<br>more than one vehicle<br>and is not employed. | N       | Ν            | Ν      | Ν      | N      | Ν          | Ν         | Ν             | Z               | Ν         | Ν             | Z           | Y          | Z      | Z      | Ν      | Ν       | Z    |
| Set value of any vehicle<br>between \$1000 & \$1500<br>TO \$1000.            | N       | N            | Ν      | Ν      | Ν      | Ν          | Y         | Ν             | Ν               | Ν         | Ν             | Ν           | Ν          | Ν      | Ν      | Ν      | Ν       | Ν    |

Below is the corresponding CalWIN rule number mapped to CalSAWS rules.

| CalWIN<br>Number | CalWIN Rule                                                  | CalSAWS Rule                                                              |
|------------------|--------------------------------------------------------------|---------------------------------------------------------------------------|
| EDX211C001       | Go to Vehicle Resource<br>test                               | Vehicle Resource test.                                                    |
| EDX211C002       | Total vehicle value                                          | Total vehicle value.                                                      |
| EDX211C003       | Subtract \$1500 from<br>highest value                        | Subtract \$1500 from highest value.                                       |
| EDX211C004       | Fail Case if Indv has more than one veh                      | Fail Case if individual has more than one vehicle.                        |
| EDX211C006       | Fail Case if Indv has more<br>than one veh and is not<br>emp | Fail Case if individual has more than one vehicle and is un-<br>employed. |

| EDX211C007 | Set value of any vehicle<br>b/t \$1000 & \$1500 TO<br>\$1000 | Set value of any vehicle<br>between \$1000 & \$1500 TO<br>\$1000. |
|------------|--------------------------------------------------------------|-------------------------------------------------------------------|
|------------|--------------------------------------------------------------|-------------------------------------------------------------------|

#### Leverage Rule

Below is the corresponding leveraged CalWIN rule County Admin Matrix and the CalWIN number mapped to CalSAWS rules

| Rule Name                                           | Alameda | Contra Costa | Fresno | Orange | Placer | Sacramento | San Diego | San Francisco | San Luis Obispo | San Mateo | Santa Barbara | Santa Clara | Santa Cruz | Solano | Sonoma | Tulare | Ventura | оро |
|-----------------------------------------------------|---------|--------------|--------|--------|--------|------------|-----------|---------------|-----------------|-----------|---------------|-------------|------------|--------|--------|--------|---------|-----|
| Use GR Resource Limits for HH Size.                 | Ν       | Ν            | Ν      | Ν      | Ν      | Ν          | Ν         | Y             | Ν               | Ν         | Ν             | Ν           | Ν          | Ν      | Ν      | Ν      | Ν       | Ν   |
| Vehicle value is more than vehicle value limit.     | Ν       | Ν            | Ν      | Y      | Ν      | Y          | И         | Ν             | Ν               | Ν         | Y             | И           | Ν          | Ν      | Ν      | Ν      | Y       | Ν   |
| Exempt the highest valued to maximum.               | Y       | Ν            | Ν      | Ν      | Ν      | Ν          | Ν         | Ν             | Ν               | Ν         | Ν             | Ν           | Ν          | Ν      | Ν      | Ν      | Ν       | Ν   |
| Vehicle value is more than personal property limit. | Ν       | Ν            | Ν      | Ν      | Ν      | Y          | Ν         | Ν             | Ν               | Ν         | Ν             | Ν           | Ν          | Ν      | Ν      | Ν      | Ν       | Ν   |

#### Below is the corresponding CalWIN rule number mapped to CalSAWS rules.

| CalWIN Number | CalSAWS Rule                                        |
|---------------|-----------------------------------------------------|
| EDX200C026    | Use GR Resource Limits for HH Size.                 |
| EDX216C001    | Vehicle value is more than vehicle value limit.     |
| EDX209C003    | Exempt the highest valued to maximum.               |
| EDX216C002    | Vehicle value is more than personal property limit. |

The tables below show the combined rules and the combined indicators in the admin matrix format:

\* Please Note: These rules are combining due to their functionalities being the same.

| Rule Name                           | Alameda | Contra Costa | Fresno | Orange | Placer | Sacramento | San Diego | San Francisco | San Luis | San Mateo | Santa Barbara | Santa Clara | Santa Cruz | Solano | Sonoma | Tulare | Ventura | Yolo |
|-------------------------------------|---------|--------------|--------|--------|--------|------------|-----------|---------------|----------|-----------|---------------|-------------|------------|--------|--------|--------|---------|------|
| Subtract \$1500 from highest value. | Z       | Z            | Ζ      | Z      | Y      | Z          | Ζ         | Ν             | Y        | Ζ         | Y             | Ζ           | И          | Ν      | Ν      | Ζ      | Ν       | Ν    |
| CalWIN Number                       |         |              |        |        |        |            |           |               |          |           |               |             |            |        |        |        |         |      |
| EDX211C003                          | Ν       | Ν            | Ν      | Ν      | Y      | Ν          | Ν         | Ν             | Ν        | Ν         | Y             | Ν           | Ν          | Ν      | Ν      | Ν      | Ν       | Ν    |
| EDX211C005                          | Ν       | Ν            | Ν      | Ν      | Ν      | Ν          | Ν         | Ν             | Υ        | Ν         | Ν             | Ν           | Ν          | Ν      | Ν      | Ν      | Ν       | Ν    |

#### 2.5.1.2 EDBC Changes

#### 2.5.1.2.1 Overview

This section will provide the Eligibility Rules flow for Vehicle Count Program Person Eligibility that can be filtered for each CalWIN County.

#### 2.5.1.2.2 Description of Change

#### Vehicle Count Rules Flow Diagram:

A Consolidated Rules Flow Visio document will be provided as a separate Attachment in addition to this design Document that will depict the rules for a selected County.

The following Data Collection elements will be used by this Rule Flow.

| Field (CalWIN)       | Field (CalSAWS) | Location Details |
|----------------------|-----------------|------------------|
| employability status | Type: GA/GR ES  | GA/GR ES         |
|                      |                 | program          |
|                      | Work            |                  |
|                      | Registration:   |                  |
| Vehicle entry        | Entry with      | Property List    |
|                      | Property        |                  |
|                      | Category:       |                  |
|                      | Motor Vehicle   |                  |

Please refer the <u>Rules Flow Diagram</u> in the Appendix section on how to open and navigate the Visio diagram.

#### New Program Status:

New Program Status Reasons will be added to be used by this Rule Flow. The following reasons will set to the program level when the following conditions are met:

- 1. The new program status reason CT73 'Has more than One Vehicle' will be set as a failure status reason when all the following conditions are met:
  - a. The individual has vehicle.
  - b. The rule 'Fail Case if individual has more than one vehicle.' is active.
  - c. The individual has multiple vehicles.

| Category | Short Description |
|----------|-------------------|
|          | Has More Than One |
| 73       | Vehicle           |

- 2. The new program status reason CT73 'Has More Than One Vehicle and is Un-Employable' will be set as a failure status reason when all the following conditions are met:
  - a. The individual has vehicle.
  - b. The rule 'Fail Case if Individual has more than one vehicle.' is not active.
  - c. The rule 'Go to Vehicle Resource test.' is active.
  - d. The rule 'Vehicle value is more than vehicle value limit.' is not active.
  - e. The rule 'Exempt the highest valued to maximum.' is not active.
  - f. The rule ' Subtract \$1500 from highest value.' is not active.
  - g. The rule 'Fail Case if individual has more than one vehicle and is not employed.' is active.
  - h. The individual has multiple vehicles.
  - i. The individual is Unemployed (determined in the work registration page).

| Category | Short Description  |
|----------|--------------------|
|          | Has More Than One  |
|          | Vehicle and is Un- |
| 73       | Employable         |

#### 2.5.1.3 Correspondence

#### 2.5.1.3.1 Overview

This section describes the Notice of Action (NOA) triggers that will be created depending on the resulting EDBC reason code in the previous sections. Notices only trigger from certain reason codes listed in this section.

The reason codes listed in the rule recommendations are formatted as <CalWIN Reason Code> - <CalSAWS EDBC Display Reason>. The trigger condition describes the statuses and reasons in which the notice will trigger for. The countyspecific information describes which counties and actions the notices will generate for, as well as the document name and number that will be displayed on the distributed documents page. The template column determines how notices are grouped when generated.

#### 2.5.1.3.2 Description of Change

#### 1. <u>Reason Code: XAR264 – Has more than one vehicle</u>

- a. Trigger Condition
  - i. This notice generates for the applicable counties when the program was 'Pending' and is now 'Denied' on the current EDBC with the reason 'Has more than one vehicle'. or
  - ii. This notice generates for the applicable counties when the program was 'Active' in the previous saved EDBC and is now 'Discontinued' on the current EDBC with the reason 'Has more than one vehicle'.
- b. Program Level Reason
- c. County-specific information:

| County | Action         | Document Description                                         | Number            | Template |
|--------|----------------|--------------------------------------------------------------|-------------------|----------|
| Sonoma | Discontinuance | GA Disc - Excess Property:<br>Vehicles or Real Property      | 033-4B<br>(09/99) | 12534    |
| Sonoma | Denial         | GA Denial - Excess<br>Resources: Vehicle or<br>Real Property | 122-4B<br>(08/98) | 12539    |

#### 2. <u>Reason Code: XAR265 – Has more than one vehicle and is Un-Employable</u>

- a. Trigger Condition
  - i. This notice generates for the applicable counties when the program was 'Pending' and is now 'Denied' on the current EDBC with the reason 'Has more than one vehicle and is Un-Employable'.
- b. Program Level Reason
- c. County-specific information:

| County     | Action | Document Description                                     | Number | Template |
|------------|--------|----------------------------------------------------------|--------|----------|
| Santa Cruz | Denial | Denial - General<br>Assistance Denial Excess<br>Property | 121-B  | 610710   |

## 2.5.1.4 Project Requirements

| DDID<br>2686/2314 | DDID Description                                                                                                    | How DDID<br>Requirement Met                                                                                               | Rule Flow diagram                                                                    |
|-------------------|----------------------------------------------------------------------------------------------------|----------------------------------------------------------------------------------------------------|--------------------------------------------------------------------------------------|
|                   | [Business Rule: {Vehicle<br>Resource Test}<br>CalSAWS must<br>accumulate the value<br>of the non-exempt<br>vehicles and perform<br>the GA/GR vehicle<br>resource test.] | The rule 'Vehicle<br>Resource test.' will<br>meet this requirement.                                                       | The following rule is<br>stated in the business<br>flow diagram and<br>admin matrix. |
|                   | [Business Rule: {Vehicle<br>Total Value} CalSAWS<br>must exempt the total<br>vehicle value when<br>below the vehicle<br>property limit for<br>GA/GR.]                   | The rule 'Total vehicle<br>value.' will meet this<br>requirement.                                                         | The following rule is<br>stated in the business<br>flow diagram and<br>admin matrix. |
|                   | [Business Rule: {Vehicle<br>Subtract \$1500}<br>CalSAWS must subtract<br>\$1500 from the highest<br>valued vehicle for<br>GA/GR.]                                       | The rule 'Subtract<br>\$1500 from highest<br>value.' will meet this<br>requirement.                                       | The following rule is<br>stated in the business<br>flow diagram and<br>admin matrix. |
|                   | [Business Rule: {Vehicle<br>More Than One Fail<br>Case} CalSAWS must<br>fail a GA/GR case if<br>the individual has more<br>than one vehicle.]                           | The rule 'Fail Case if<br>individual has more<br>than one vehicle.' will<br>meet this requirement.                        | The following rule is<br>stated in the business<br>flow diagram and<br>admin matrix. |
|                   | [Business Rule: {Vehicle<br>Subtract \$1500 Highest<br>Vehicle} CalSAWS must<br>subtract \$1500 from<br>the highest vehicle<br>value for GA/GR.]                        | The rule 'Subtract<br>\$1500 from highest<br>value.' will meet this<br>requirement.                                       | The following rule is<br>stated in the business<br>flow diagram and<br>admin matrix. |
|                   | [Business Rule: {Vehicle<br>Unemployable Fail<br>Case} CalSAWS must<br>fail GA/GR if the<br>individual has more<br>than one vehicle and is<br>unemployable.]            | The rule 'Fail Case if<br>individual has more<br>than one vehicle and<br>is not employed.' will<br>meet this requirement. | The following rule is<br>stated in the business<br>flow diagram and<br>admin matrix. |

| DDID<br>2686/2314 | DDID Description                                                                                                    | How DDID<br>Requirement Met                                                                                    | Rule Flow diagram                                                                    |
|-------------------|----------------------------------------------------------------------------------------------------|----------------------------------------------------------------------------------------------------|--------------------------------------------------------------------------------------|
|                   | [Business Rule: {Vehicle<br>\$1000 to \$1500 is<br>\$1000} CalSAWS must<br>determine the value of<br>any vehicle between<br>\$1000 and \$1500 as<br>\$1000 for GA/GR.] | The rule 'Set value of<br>any vehicle between<br>\$1000 & \$1500 TO<br>\$1000.' will meet this<br>requirement. | The following rule is<br>stated in the business<br>flow diagram and<br>admin matrix. |

#### 2.5.2 Vehicle Exemptions Functionality

#### 2.5.2.1 County Admin Detail - Vehicle Exemptions

#### 2.5.2.1.1 Overview

A new County Admin Detail page for Vehicle Exemptions will be created. This page is viewed by the County Administrator to view the list of rules applicable for the Vehicle Exemptions functionality to their county.

#### 2.5.2.1.2 Description of Changes

- a. The Admin detail page for Vehicle Exemptions will have the below functional categories and its associated flag turned on or off based on the current GA/GR functionality for each County
- b. The activate switch Yes/No indicate if that functionality is applicable to the displayed county.
- c. The functionality is effective dated with begin and end date
- d. The rule functionality can be viewed as of a date using the view date

| Rule Name                                     | Alameda | Contra Costa | Fresno | Orange | Placer | Sacramento | San Diego | San Francisco | San Luis Obispo | San Mateo | Santa Barbara | Santa Clara | Santa Cruz | Solano | Sonoma | Tulare | Ventura | Yolo |
|-----------------------------------------------|---------|--------------|--------|--------|--------|------------|-----------|---------------|-----------------|-----------|---------------|-------------|------------|--------|--------|--------|---------|------|
| Vehicle exemption applicable.                 | Y       | Ν            | Ν      | Ν      | Y      | Ν          | Ν         | Y             | Y               | Ν         | Y             | Y           | Y          | Y      | Y      | Ν      | Ν       | Ν    |
| Exempt highest valued vehicle.                | Ν       | Ν            | Ν      | Ν      | Ν      | Ν          | Ν         | Ν             | Ν               | Ν         | Ν             | Ν           | Ν          | Y      | Ν      | Ν      | Ν       | Ν    |
| Exempt the highest valued to maximum.         | Y       | Ν            | Ν      | Ν      | Ν      | Ν          | Ν         | Ν             | Ν               | Ν         | Ν             | Ν           | Ν          | Ν      | Ν      | Ν      | Ν       | Ν    |
| Exempt on usage and fail excess vehicle case. | Ν       | Ν            | Ν      | Ν      | Ν      | Ν          | Ν         | Ν             | Ν               | Ν         | Ν             | Ν           | Y          | Ν      | Ν      | Ν      | Ν       | Ν    |

| Fail when vehicle value exceeds the limit. | Ν | Ν | Ν | Ν | Ν | Ν | Ν | Y | Ν | Ν | Ν | Ν | Ν | Ν | Ν | Ν | Ν | Ν |
|--------------------------------------------|---|---|---|---|---|---|---|---|---|---|---|---|---|---|---|---|---|---|
| Exempt on usage.                           | Ν | Ν | Ν | Ν | Y | Ν | Ν | Ν | Y | Ν | Y | Y | Ν | Ν | Ν | Y | Ν | Ν |
| Exempt after many questions.               | Ν | Ν | Ν | Ν | Ν | Ν | Ν | Ν | Ν | Ν | Ν | Y | Ν | Ν | Ν | Ν | Ν | Ν |
| Equipped for disabled person.              | Ν | Ν | Ν | Ν | Ν | Ν | Ν | Ν | Ν | Ν | Ν | Ν | Ν | Ν | Y | Ν | Ν | Ν |

Below is the corresponding CalWIN rule number mapped to CalSAWS rules.

| CalWIN<br>Number | CalWIN Rule                                  | CalSAWS Rule                                  |
|------------------|----------------------------------------------|-----------------------------------------------|
| EDX209C001       | Vehicle exemption applicable                 | Vehicle exemption applicable.                 |
| EDX209C002       | Exempt highest valued vehicle                | Exempt highest valued vehicle.                |
| EDX209C003       | Exempt the highest valued to maximum         | Exempt the highest valued to maximum.         |
| EDX209C004       | Exempt on usage and fail excess vehicle case | Exempt on usage and fail excess vehicle case. |
| EDX209C005       | Fail when vehicle value exceeds the limit    | Fail when vehicle value exceeds the limit.    |
| EDX209C006       | Exempt on usage                              | Exempt on usage.                              |
| EDX209C007       | Exempt after many questions                  | Exempt after many questions.                  |
| EDX209C008       | Equipped for disabled person                 | Equipped for disabled person.                 |

#### Leverage Rule

Below is the corresponding leveraged CalWIN rule County Admin Matrix and the CalWIN number mapped to CalSAWS rules

| Rule Name | Alameda | Contra Costa | Fresno | Orange | Placer | Sacramento | San Diego | San Francisco | San Luis Obispo | San Mateo | Santa Barbara | Santa Clara | Santa Cruz | Solano | Sonoma | Tulare | Ventura | Yolo |  |
|-----------|---------|--------------|--------|--------|--------|------------|-----------|---------------|-----------------|-----------|---------------|-------------|------------|--------|--------|--------|---------|------|--|
|-----------|---------|--------------|--------|--------|--------|------------|-----------|---------------|-----------------|-----------|---------------|-------------|------------|--------|--------|--------|---------|------|--|

| Only liquid resource is |   |   |   |   |   |   |   |   |   |   |   |   |   |   |   |   |   |   |
|-------------------------|---|---|---|---|---|---|---|---|---|---|---|---|---|---|---|---|---|---|
| deemed and added to     | Ν | Ν | Ν | Y | Ν | Ν | Ν | Ν | Ν | Ν | Ν | Ν | Ν | Ν | Ν | Ν | Ν | Ν |
| sponsor's income.       |   |   |   |   |   |   |   |   |   |   |   |   |   |   |   |   |   |   |

Below is the corresponding CalWIN rule number mapped to CalSAWS rules.

| CalWIN Number | CalSAWS Rule                                                  |
|---------------|---------------------------------------------------------------|
| EDX219C017    | Only liquid resource is deemed and added to sponsor's income. |

#### 2.5.2.2 EDBC Changes

#### 2.5.2.2.1 Overview

This section will provide the Eligibility Rules flow for Vehicle Exemptions Program Person Eligibility that can be filtered for each CalWIN County.

#### 2.5.2.2.2 Description of Change

#### Vehicle Exemptions Rules Flow Diagram:

A Consolidated Rules Flow Visio document will be provided as a separate Attachment in addition to this design Document that will depict the rules for a selected County.

Please refer the <u>Rules Flow Diagram</u> in the Appendix section on how to open and navigate the Visio diagram.

#### Verification:

- 1. Update the existing mandatory verification after due date verification for property detail with the new program status reason CT73 'Vehicle is not verified' will be set as a failure status reason when all the following conditions are met:
  - a. The individual has a vehicle.
  - b. The vehicle property is not verified.

| Category | Short Description       |
|----------|-------------------------|
| 73       | Vehicle is not verified |

#### New Program Status:

New Program Status Reasons will be added to be used by this Rule Flow. The following reasons will set to the program level when the following conditions are met:

- 1. The new program status reason CT73 'The Number of Vehicles > Adult Count' will be set as a failure status reason when all the following conditions are met:
  - a. Any of the following is not true:
    - i. The individual is deemed. (This is determined in citizen/non-citizen sponsor functionality in CA 228982)
    - ii. The rule ' Only liquid resource is deemed and added to sponsor's income.' is active.
  - b. The rule 'Vehicle exemption applicable.' is active.
  - c. The individual has a vehicle.
  - d. The rule 'Exempt highest valued vehicle.' is not active.
  - e. The rule ' Exempt on usage and fail excess vehicle case.' is active.
  - f. The max number of Vehicles > adult count (calculation is in Visio).

| Category | Short Description        |
|----------|--------------------------|
|          | The Number of Vehicles > |
| 73       | Adult Count              |

#### 2.5.2.3 Correspondence

#### 2.5.2.3.1 Overview

This section describes the Notice of Action (NOA) triggers that will be created depending on the resulting EDBC reason code in the previous sections. Notices only trigger from certain reason codes listed in this section.

The reason codes listed in the rule recommendations are formatted as <CalWIN Reason Code> - <CalSAWS EDBC Display Reason>. The trigger condition describes the statuses and reasons in which the notice will trigger for. The countyspecific information describes which counties and actions the notices will generate for, as well as the document name and number that will be displayed on the distributed documents page. The template column determines how notices are grouped when generated.

#### 2.5.2.3.2 Description of Change

#### 1. <u>Reason Code: XAR259 – The Number of Vehicles > Adult Count</u>

- a. Trigger Condition
  - i. This notice generates for the applicable counties when the program was 'Active' in the previous saved EDBC and is now

'Discontinued' on the current EDBC with the reason 'The Number of Vehicles > Adult Count'.

- b. Program Level Reason
- c. County-specific information:

| County     | Action         | Document Description                        | Number | Template |
|------------|----------------|---------------------------------------------|--------|----------|
| Santa Cruz | Discontinuance | Discontinuance - Excess<br>Resources for GA | 013-B  | 12094    |

#### 2.5.2.4 Project Requirements

| DDID<br>2686/2314 | DDID Description                                                                                                    | How DDID<br>Requirement Met                                                                   | Rule Flow diagram                                                                    |
|-------------------|----------------------------------------------------------------------------------------------------|-----------------------------------------------------------------------------------------------|--------------------------------------------------------------------------------------|
|                   | [Business Rule: {Vehicle<br>Exemption Applies}<br>CalSAWS must<br>determine whether<br>vehicle exemption<br>applicable in a GA/GR<br>case.]                                              | The rule 'Vehicle<br>exemption<br>applicable.' will meet<br>this requirement.                 | The following rule is<br>stated in the business<br>flow diagram and<br>admin matrix. |
|                   | [Business Rule: {Vehicle<br>Exemption Highest<br>Vehicle} CalSAWS must<br>exempt the highest<br>valued vehicle for<br>GA/GR.]                                                            | The rule 'Exempt<br>highest valued<br>vehicle.' will meet this<br>requirement.                | The following rule is<br>stated in the business<br>flow diagram and<br>admin matrix. |
|                   | [Business Rule: {Vehicle<br>Exemption Vehicles<br>Exceed Persons}<br>CalSAWS must fail the<br>GA/GR case when the<br>number of vehicles<br>exceeds the number<br>of adults in the case.] | The rule 'Exempt on<br>usage and fail excess<br>vehicle case.' will<br>meet this requirement. | The following rule is<br>stated in the business<br>flow diagram and<br>admin matrix. |

| DDID<br>2686/2314 | DDID Description                                                                                                    | How DDID<br>Requirement Met                                                                | Rule Flow diagram                                                                    |
|-------------------|----------------------------------------------------------------------------------------------------|--------------------------------------------------------------------------------------------|--------------------------------------------------------------------------------------|
|                   | [Business Rule: {Vehicle<br>Exemption Value<br>Exceeds Limit}<br>CalSAWS must fail<br>GA/GR when the only<br>vehicles value exceeds<br>the vehicle resource<br>limit.] | The rule 'Fail when<br>vehicle value exceeds<br>the limit.' will meet this<br>requirement. | The following rule is<br>stated in the business<br>flow diagram and<br>admin matrix. |
|                   | [Business Rule: {Vehicle<br>Exemption on Usage}<br>CalSAWS must exempt<br>a vehicle used as a<br>home for GA/GR.]                                                      | The rule 'Exempt on<br>usage.' will meet this<br>requirement.                              | The following rule is<br>stated in the business<br>flow diagram and<br>admin matrix. |
|                   | [Business Rule: {Vehicle<br>Exemption Equipped<br>for Disabled} CalSAWS<br>must exempt a vehicle<br>equipped for a<br>disabled individual for<br>GA/GR.]               | The rule 'Equipped for<br>disabled person.' will<br>meet this requirement.                 | The following rule is<br>stated in the business<br>flow diagram and<br>admin matrix. |

#### 2.5.3 Vehicle Value Functionality

#### 2.5.3.1 County Admin Matrix - Vehicle Value

#### Leverage Rule

Below is the corresponding leveraged CalWIN rule County Admin Matrix and the CalWIN number mapped to CalSAWS rules

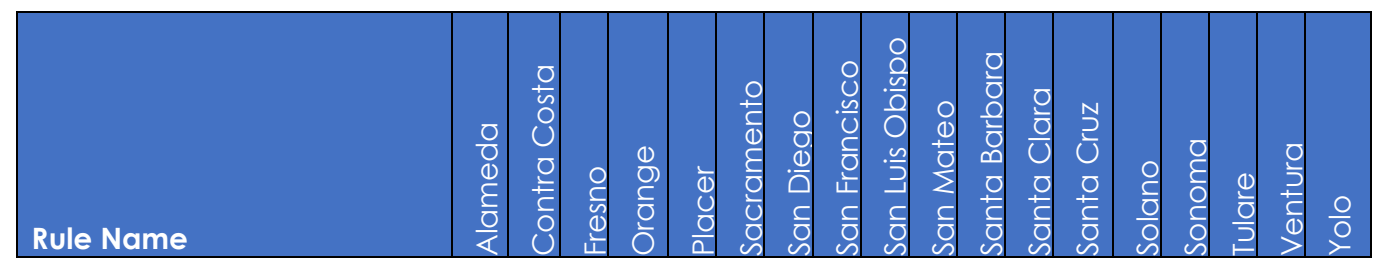

| Exempt highest valued vehicle.                                      | Ν | Ν | Ν | Ν | Ν | Ν | Ν | Ν | Ν | Ν | Ν | Ν | Ν | Y | И | Ν | Ν | Ν |
|---------------------------------------------------------------------|---|---|---|---|---|---|---|---|---|---|---|---|---|---|---|---|---|---|
| Exempt the highest valued to maximum.                               | Y | Ν | Ν | Ν | Ν | Ν | Ν | Ν | Ν | Ν | Ν | Ν | Ν | Ν | Ν | Ν | Ν | Ν |
| Fail when vehicle value exceeds the limit.                          | Ν | Ν | Ν | Ν | Ν | Ν | Ν | Y | Ν | Ν | Ν | Ν | Ν | Ν | Ν | Ν | Ν | Ν |
| Exempt after many questions.                                        | Ν | Ν | Ν | Ν | Ν | Ν | Ν | Ν | Ν | Ν | Ν | Y | Ν | Ν | Ν | Ν | Ν | Ν |
| Only liquid resource is<br>deemed and added to<br>sponsor's income. | Ν | Ν | Ν | Y | Ν | Z | N | Z | Ν | Z | Z | Z | Z | Z | Ν | Z | Z | Z |
| Deem resource with deduction.                                       | Ν | Y | Ν | Ν | Ν | Y | Ν | Ν | Ν | Y | Ν | Ν | Ν | Ν | Ν | Ν | Ν | Ν |

Below is the corresponding CalWIN rule number mapped to CalSAWS rules.

| CalWIN Number | CalSAWS Rule                                                  |
|---------------|---------------------------------------------------------------|
| EDX209C002    | Exempt highest valued vehicle.                                |
| EDX209C003    | Exempt the highest valued to maximum.                         |
| EDX209C005    | Fail when vehicle value exceeds the limit.                    |
| EDX209C007    | Exempt after many questions.                                  |
| EDX219C017    | Only liquid resource is deemed and added to sponsor's income. |
| EDX219C015    | Deem resource with deduction.                                 |

## The following CalWIN rules has been removed for this functionality.

|            | CalWIN Description                        | Reason                                                                                                    |
|------------|-------------------------------------------|----------------------------------------------------------------------------------------------------|
| EDX218C001 | Vehicle Value calculated using DMV<br>fee | This rule is not used in this<br>functionality. This is based on<br>Gainwell notation 'Not in<br>copybook'. |
| EDX218C002 | Subtract encumbrances from value          | This rule is not used in this<br>functionality. This is based on<br>Gainwell notation 'Not in<br>copybook'. |

| EDX218C003 | Take the average of the three<br>estimates received | This rule is not used in this<br>functionality. This is based on<br>Gainwell notation 'Not in<br>copybook'. |
|------------|-----------------------------------------------------|----------------------------------------------------------------------------------------------------|
| EDX218C004 | Lesser value of KBB & dealer estimate               | This rule is not used in this<br>functionality. This is based on<br>Gainwell notation 'Not in<br>copybook'. |
| EDX218C005 | Higher of the two estimates entered                 | This rule is not used in this<br>functionality. This is based on<br>Gainwell notation 'Not in<br>copybook'. |

#### 2.5.3.2 EDBC Changes

#### 2.5.3.2.1 Overview

This section will provide the Eligibility Rules flow for Vehicle Value Program Person Eligibility that can be filtered for each CalWIN County.

#### 2.5.3.2.2 Description of Change

#### Vehicle Value Rules Flow Diagram:

A Consolidated Rules Flow Visio document will be provided as a separate Attachment in addition to this design Document that will depict the rules for a selected County.

The following Data Collection elements will be used by this Rule Flow.

| Field (CalWIN)                            | Field (CalSAWS)                  | Location Details               |  |
|-------------------------------------------|----------------------------------|--------------------------------|--|
| Vehicle use:<br>Medical<br>Transportation | Usage: Medical<br>Purposes       | Property History<br>Detail     |  |
| Vehicle use:<br>Household Home            | Usage: Home                      | Property History<br>Detail     |  |
| Diagnosis:<br>Terminally ill              | Catastrophically<br>III/Disabled | GR Health<br>Assessment Detail |  |
| Disabilities Disabled<br>End Date         | End Date                         | GR Health<br>Assessment Detail |  |
| Vehicle Leased                            | Status reason:<br>Leased Vehicle | Property History<br>Detail     |  |

Please refer the <u>Rules Flow Diagram</u> in the Appendix section on how to open and navigate the Visio diagram.

#### New Program Status:

New Program Status Reasons will be added to be used by this Rule Flow. The following reasons will set to the program level when the following conditions are met:

- 1. The new program status reason CT73 'Maximum Vehicle More than 1' will be set as a failure status reason when all the following conditions are met:
  - a. The vehicle property is countable. (check the RT appendix to determine this)
  - b. The rule 'Fail when vehicle value exceeds the limit.' is active.
  - c. The individual has more than one vehicle.

| Category | Short Description    |  |  |  |  |
|----------|----------------------|--|--|--|--|
|          | Maximum Vehicle More |  |  |  |  |
| 73       | than 1               |  |  |  |  |

- 2. The new program status reason CT73 'Vehicle Usage Code is not Medical Transportation' will be set as a failure status reason when all the following conditions are met:
  - a. The vehicle property is countable. (check the RT appendix to determine this)
  - b. The rule 'Fail when vehicle value exceeds the limit.' is active.
  - c. The number of vehicles is 1.
  - d. The vehicle is not leased.
  - e. The Vehicle Value > Vehicle Resource Limit. (This is determined in the Visio flow)
  - f. The individual 'Catastrophically III/Disabled' (in 'GR Health Assessment Detail' page) is 'Yes'.
  - g. The Individual vehicle usage is not 'Medical Transportation.'

| Category | Short Description     |  |  |
|----------|-----------------------|--|--|
|          | Vehicle Usage Code is |  |  |
|          | Not Medical           |  |  |
| 73       | Transportation        |  |  |

- 3. The new program status reason CT73 'Vehicle Model Year is not more than 5 years old' will be set as a failure status reason when all the following conditions are met:
  - a. The vehicle property is countable. (check the RT appendix, to determine this)
  - b. The rule 'Fail when vehicle value exceeds the limit.' is not active.

- c. The rule 'Exempt after many questions.' is active, and the individual vehicle usage is not 'Household Home'.
- d. The benefit month begin date 5 years is less than or equal to vehicle model year.

| Category | Short Description        |  |  |  |  |
|----------|--------------------------|--|--|--|--|
|          | Vehicle Model Year is No |  |  |  |  |
| 73       | More than 5 Years Old    |  |  |  |  |

- 4. The new program status reason CT73 'Gross Resource Value > Vehicle Resource Limit' will be set as a failure status reason when all the following conditions are met:
  - a. The vehicle property is countable. (check the RT appendix, to determine this)
  - a. The rule 'Fail when vehicle value exceeds the limit.' is not active.
  - b. The rule ' Exempt after many questions.' is active, and the individual Vehicle usage is not 'Household Home.
  - c. The benefit month begin date 5 years > vehicle model year.
  - Gross Resource Value > Vehicle Resource Limit. (The Gross Resource Value and Vehicle property limit will be determined in the Visio)

| Category | Short Description      |
|----------|------------------------|
|          | Gross Resource Value > |
| 73       | Vehicle Resource Limit |

- 5. The new program status reason CT73 'Not Catastrophically III/Disabled' will be set as a failure status reason when all the following conditions are met:
  - a. The vehicle property is countable. (check the RT appendix, to determine this)
  - a. The rule 'Fail when vehicle value exceeds the limit.' is active.
  - b. The number of vehicles is 1.
  - c. The Vehicle is not Leased.
  - d. The Vehicle Value > Vehicle Resource Limit. (The Vehicle Value and GA Vehicle Resource Limit will be determined in the Visio)
  - e. The individual 'Catastrophically III/Disabled' (in 'GR Health Assessment Detail' page) is 'No'.

| Category | Short Description    |  |  |
|----------|----------------------|--|--|
|          | Not Catastrophically |  |  |
| 73       | III/Disabled         |  |  |

#### 2.5.3.3 Correspondence

#### 2.5.3.3.1 Overview

This section describes the Notice of Action (NOA) triggers that will be created depending on the resulting EDBC reason code in the previous sections. Notices only trigger from certain reason codes listed in this section.

The reason codes listed in the rule recommendations are formatted as <CalWIN Reason Code> - <CalSAWS EDBC Display Reason>. The trigger condition describes the statuses and reasons in which the notice will trigger for. The countyspecific information describes which counties and actions the notices will generate for, as well as the document name and number that will be displayed on the distributed documents page. The template column determines how notices are grouped when generated.

#### 2.5.3.3.2 Description of Change

#### 1. <u>Reason Code: XAR260 – Maximum Vehicle More than 1</u>

- a. Trigger Condition
  - i. This notice generates for the applicable counties when the program was 'Pending' and is now 'Denied' on the current EDBC with the reason 'Maximum Vehicle More than 1'.
- b. Program Level Reason
- c. County-specific information:

| County    | Action | Document Description   | Number | Template |
|-----------|--------|------------------------|--------|----------|
| San       | Denial | CAAP Denial - Own More | CP 13  | 12604    |
| Francisco |        | than One Automobile    |        |          |

#### 2.5.4 Vehicle Resource Test Functionality

#### 2.5.4.1 County Admin Detail - Vehicle Resource Test

#### 2.5.4.1.1 Overview

A new County Admin Detail page for Vehicle Resource Test will be created. This page is viewed by the County Administrator to view the list of rules applicable for the Vehicle Resource Test functionality to their county.

#### 2.5.4.1.2 Description of Changes

- a. The Admin detail page for Vehicle Resource Test will have the below functional categories and its associated flag turned on or off based on the current GA/GR functionality for each County
- b. The activate switch Yes/No indicate if that functionality is applicable to the displayed county.
- c. The functionality is effective dated with begin and end date
- d. The rule functionality can be viewed as of a date using the view date

| Rule Name                                                           | Alameda | Contra Costa | Fresno | Orange | Placer | Sacramento | San Diego | San Francisco | San Luis Obispo | San Mateo | Santa Barbara | Santa Clara | Santa Cruz | Solano | Sonoma | Tulare | Ventura | Yolo |
|---------------------------------------------------------------------|---------|--------------|--------|--------|--------|------------|-----------|---------------|-----------------|-----------|---------------|-------------|------------|--------|--------|--------|---------|------|
| Vehicle value is more than vehicle value limit.                     | Ν       | Ν            | Ν      | Y      | Ν      | Y          | Ν         | Ν             | Ν               | Ν         | Y             | Ν           | Ν          | Ν      | Ν      | Ν      | Y       | Ν    |
| Vehicle value is more<br>than personal property<br>limit.           | Ν       | Ν            | Ν      | Ν      | Ν      | Y          | Ν         | Ν             | Ν               | Ν         | Ν             | Ν           | Ν          | Ν      | Ν      | Ν      | N       | Ν    |
| Vehicle value is more than liquid resource limit.                   | Ν       | Ν            | Ν      | Ν      | Ν      | Ν          | Ν         | Ν             | Ν               | Ν         | Ν             | Ν           | Ν          | Ν      | Ν      | Ν      | Ν       | Ν    |
| Vehicle value exceeds limit.                                        | Ν       | Ν            | Ν      | Ν      | Ν      | Ν          | Ν         | Ν             | Ν               | Ν         | Ν             | Ν           | Y          | Ν      | Y      | Ν      | Ν       | Ν    |
| Total vehicle resource<br>value exceeds vehicle<br>resource limit.  | Y       | Ν            | Ν      | Ν      | Ν      | Ν          | Ν         | Z             | Ν               | Ν         | Ν             | Ν           | Ν          | Ν      | Ν      | Ν      | Z       | Ζ    |
| Total vehicle resource<br>value exceeds personal<br>property limit. | Ν       | Ν            | Ν      | Ν      | Y      | Ν          | Ν         | Ν             | Ν               | Ν         | Ν             | Ν           | Ν          | Ν      | Ν      | Ν      | Ν       | Ν    |

Below is the corresponding CalWIN rule number mapped to CalSAWS rules.

| CalWIN<br>Number              | CalWIN Rule                                         | CalSAWS Rule                                                        |  |  |  |  |  |
|-------------------------------|-----------------------------------------------------|---------------------------------------------------------------------|--|--|--|--|--|
| EDX216C001                    | Vehicle value is more than vehicle value limit      | Vehicle value is more than vehicle value limit.                     |  |  |  |  |  |
| EDX216C002                    | Vehicle value is more than personal property limit  | Vehicle value is more than personal property limit.                 |  |  |  |  |  |
| EDX216C003                    | Vehicle value is more than<br>liquid resource limit | Vehicle value is more than liquid resource limit.                   |  |  |  |  |  |
| EDX216C004<br>&<br>EDX216C005 | Vehicle value exceeds limit                         | Vehicle value exceeds limit.                                        |  |  |  |  |  |
| EDX216C006                    | Total veh rsc val exceeds<br>veh rsc lim            | Total vehicle resource value exceeds vehicle resource limit.        |  |  |  |  |  |
| EDX216C007                    | Total veh rsc val exceeds<br>prsn prop lim          | Total vehicle resource value<br>exceeds personal property<br>limit. |  |  |  |  |  |

The tables below show the combined rules and the combined indicators in the admin matrix format:

\* Please Note: These rules are combine due to their functionalities being the same.

| Rule Name                    | Alameda | Contra Costa | Fresno | Orange | Placer | Sacramento | San Diego | San Francisco | San Luis | San Mateo | Santa Barbara | Santa Clara | Santa Cruz | Solano | Sonoma | Tulare | Ventura | Yolo |
|------------------------------|---------|--------------|--------|--------|--------|------------|-----------|---------------|----------|-----------|---------------|-------------|------------|--------|--------|--------|---------|------|
| Vehicle value exceeds limit. | Ν       | Ν            | Ν      | Ν      | Ν      | Ν          | Ν         | Ν             | Ν        | Ν         | Ν             | Ν           | Y          | Ν      | Y      | Ν      | Ν       | Ν    |
| CalWIN Number                |         |              |        |        |        |            |           |               |          |           |               |             |            |        |        |        |         |      |
| EDX216C004                   | Ν       | Ν            | Ν      | Ν      | Ν      | Ν          | Ν         | Ν             | Ν        | Ν         | Ν             | Ν           | Y          | Ν      | Ν      | Ν      | Ν       | Ν    |
| EDX216C005                   | Ν       | Ν            | Ν      | Ν      | Ν      | Ν          | Ν         | Ν             | Ν        | Ν         | Ν             | Ν           | Ν          | Ν      | Y      | Ν      | Ν       | Ν    |

#### <u>Leverage Rule</u>

Below is the corresponding leveraged CalWIN rule County Admin Matrix and the CalWIN number mapped to CalSAWS rules

| Rule Name                  | Alameda | Contra Costa | Fresno | Orange | Placer | Sacramento | San Diego | San Francisco | San Luis Obispo | San Mateo | Santa Barbara | Santa Clara | Santa Cruz | Solano | Sonoma | Tulare | Ventura | Yolo |
|----------------------------|---------|--------------|--------|--------|--------|------------|-----------|---------------|-----------------|-----------|---------------|-------------|------------|--------|--------|--------|---------|------|
| Use GR Resource Limits for |         |              |        |        |        |            |           |               |                 |           |               |             |            |        |        |        |         |      |
| HH Size.                   | Ν       | Ν            | Ν      | Ν      | Ν      | Ν          | Ν         | Y             | Ν               | Ν         | Ν             | Ν           | Ν          | Ν      | Ν      | Ν      | Ν       | Ν    |
| Burial arrangements method |         |              |        |        |        |            |           |               |                 |           |               |             |            |        |        |        |         |      |
| 4.                         | Ν       | Ν            | Ν      | Ν      | Ν      | Ν          | Ν         | Ν             | Ν               | Ν         | Ν             | Ν           | Ν          | Ν      | Ν      | Υ      | Ν       | Ν    |

#### Below is the corresponding CalWIN rule number mapped to CalSAWS rules.

| CalWIN Number | CalSAWS Rule                        |
|---------------|-------------------------------------|
| EDX200C026    | Use GR Resource Limits for HH Size. |
| EDX302C007    | Burial arrangements method 4.       |

#### 2.5.4.2 EDBC Changes

#### 2.5.4.2.1 Overview

This section will provide the Eligibility Rules flow for Vehicle Resource Test Program Person Eligibility that can be filtered for each CalWIN County.

#### 2.5.4.2.2 Description of Change

#### Vehicle Resource Test Rules Flow Diagram:

A Consolidated Rules Flow Visio document will be provided as a separate Attachment in addition to this design Document that will depict the rules for a selected County.

Please refer the <u>Rules Flow Diagram</u> in the Appendix section on how to open and navigate the Visio diagram.

#### New Program Status:

New Program Status Reasons will be added to be used by this Rule Flow. The following reasons will set to the program level when the following conditions are met:

- 1. The new program status reason CT73 'Failed Vehicle Gross Value Test' will be set as a failure status reason when all the following conditions are met:
  - a. The rule 'Vehicle value is more than vehicle value limit.' is active.
  - b. The rule 'Vehicle value is more than personal property limit.' is active.
  - c. Resource Gross Vehicle Net Market > Gross Vehicle Resource Limit. (Calculation defined in Visio diagram)

| Category | Short Description          |
|----------|----------------------------|
|          | Failed Vehicle Gross Value |
| 73       | Test                       |

- 2. The new program status reason CT73 'Vehicle Countable Value > Vehicle Resource Limit' will be set as a failure status reason when all the following conditions are met:
  - a. The rule 'Vehicle value is more than vehicle value limit.' is active.
  - b. The rule 'Vehicle value is more than personal property limit.' is not active.
  - c. High value Vehicle Amount > Vehicle Property limit AND Vehicle Resource Deemed Amount > 0. (Defined in Resource – Life Insurance functionality CA - 233489)

| Category | Short Description        |
|----------|--------------------------|
|          | Vehicle Countable Value  |
| 73       | > Vehicle Resource Limit |

3. The new program status reason CT73 'All Countable Vehicle Value > Liquid Asset Limit' will be set as a failure status reason when all the following conditions are met:

- a. The rule 'Vehicle value is more than vehicle value limit.' is active.
- b. The rule 'Vehicle value is more than personal property limit.' is not active.
- c. High value Vehicle Amount is less or than or equal to Vehicle Property limit, OR Vehicle Resource Deemed Amount = 0.
- d. The rule 'Vehicle value is more than liquid resource limit.' is active.
- e. Resource Vehicle Countable Net Market Value + Vehicle Resource Deemed Amount > Liquid Asset Limit.

| Category Short Description |                            |  |  |  |  |  |  |
|----------------------------|----------------------------|--|--|--|--|--|--|
|                            | All Countable Vehicle      |  |  |  |  |  |  |
| 73                         | Value > Liquid Asset Limit |  |  |  |  |  |  |

- 4. The new program status reason CT73 'Failed Vehicle Net Value Test' will be set as a failure status reason when all the following conditions are met:
  - a. The rule 'Vehicle value is more than vehicle value limit.' is active.
  - b. The rule 'Vehicle value is more than personal property limit. ' is active.
  - c. Resource Gross Vehicle Net Market is not greater than Gross Vehicle Resource Limit.
  - d. Resource Vehicle Countable Net Market > Vehicle Property Limit'.

| Category | Short Description        |
|----------|--------------------------|
|          | Failed Vehicle Net Value |
| 73       | Test                     |

5. The new program status reason CT73 'Vehicle Value > The Limit' will be set as a failure status reason when all the following conditions in either A, B, C, D, E, or F are met:

A. All the conditions are met:

- a. The rule 'Vehicle value is more than vehicle value limit.' is not active.
- b. The rule 'Vehicle value exceeds limit.' is active.
- c. 'Vehicle Value Exceeds Limit' is True (from Vehicle Count rules).
- B. All the conditions are met:
  - a. The rule 'Vehicle value is more than vehicle value limit.' is active.
  - b. The rule 'Vehicle value is more than personal property limit.' is not active.
- c. High value Vehicle Amount is less than or equal to Vehicle Property limit OR Vehicle Resource Deemed Amount = 0.
- d. The rule 'Vehicle value is more than liquid resource limit.' is not active.
- e. Resource Countable Net Market Value + Vehicle Resource Deemed Amount > Personal Property Limit.
- C. All the conditions are met:
  - a. The rule 'Vehicle value is more than vehicle value limit.' is not active.
  - b. The rule 'Vehicle value exceeds limit.' is not active.
  - c. The rule 'Total vehicle resource value exceeds vehicle resource limit.' is active.
  - e. Resource Countable Net Market Value + Vehicle Resource Deemed Amount > Vehicle property Limit OR Resource Countable Personal Property Value + Resource Countable Net Market Value + Vehicle Resource Deemed Amount > personal Property Limit.
- D. All the conditions are met:
  - a. 'Vehicle value is more than vehicle value limit.' is not active.
  - b. The rule 'Vehicle value exceeds limit.' is not active.
  - c. The rule 'Total vehicle resource value exceeds vehicle resource limit.' is not active.
  - d. The rule 'Total vehicle resource value exceeds personal property limit.' is not active.
  - e. Resource Vehicle Countable Net Market Value + Vehicle Resource Deemed Amount > Vehicle Resource Limit.
- E. All the conditions are met:
  - a. 'Vehicle value is more than vehicle value limit.' is not active.
  - b. The rule 'Vehicle value exceeds limit.' is not active.
  - c. The rule 'Total vehicle resource value exceeds vehicle resource limit.' is not active.
  - d. The rule 'Total vehicle resource value exceeds personal property limit.' is active.
  - e. Resource Vehicle Countable Net Market Value + Vehicle Resource Deemed Amount > Personal Property Limit.

| Category | Short Description         |
|----------|---------------------------|
| 73       | Vehicle Value > The Limit |

6. The new program status reason CT73 'Maximum Limit' will be set as a failure status reason when all the following conditions are met:

- a. The rule 'Vehicle value is more than vehicle value limit.' is not active.
- b. The rule 'Vehicle value exceeds limit.' is not active.
- c. The rule 'Total vehicle resource value exceeds vehicle resource limit.' is not active.
- d. The rule 'Total vehicle resource value exceeds personal property limit.' is active.
- e. Resource Vehicle Countable Net Market Value + Vehicle Resource Deemed Amount > Personal Property Limit.

| Category | Short Description       |
|----------|-------------------------|
|          | Personal Property > The |
| 73       | Maximum Limit           |

### 2.5.4.3 Correspondence

#### 2.5.4.3.1 Overview

This section describes the Notice of Action (NOA) triggers that will be created depending on the resulting EDBC reason code in the previous sections. Notices only trigger from certain reason codes listed in this section.

The reason codes listed in the rule recommendations are formatted as <CalWIN Reason Code> - <CalSAWS EDBC Display Reason>. The trigger condition describes the statuses and reasons in which the notice will trigger for. The countyspecific information describes which counties and actions the notices will generate for, as well as the document name and number that will be displayed on the distributed documents page. The template column determines how notices are grouped when generated.

#### 2.5.4.3.2 Description of Change

#### 1. <u>Reason Code: XAR276 – Failed Vehicle Net Value Test</u>

- a. Trigger Condition
  - i. This notice generates for the applicable counties when the program was 'Pending' and is now 'Denied' on the current EDBC with the reason 'Failed vehicle net value test'. or
  - ii. This notice generates for the applicable counties when the program was 'Active' in the previous saved EDBC and is now 'Discontinued' on the current EDBC with the reason 'Failed Vehicle Net Value Test'.
- b. Program Level Reason
- c. County-specific information:

| County Ac | on Document Descriptio | n Number Template |
|-----------|------------------------|-------------------|
|-----------|------------------------|-------------------|

| Sacramento | Discontinuance | GA                       | CDS 030-0 | 607891 |
|------------|----------------|--------------------------|-----------|--------|
|            |                | Denial/Discontinuance-   | (05/93)   |        |
|            |                | Various-Property Exceeds |           |        |
|            |                | Maximum                  |           |        |
| Sacramento | Denial         | GA                       | CDS 030-0 | 11787  |
|            |                | Denial/Discontinuance-   | (05/93)   |        |
|            |                | Various-Property Exceeds |           |        |
|            |                | Maximum                  |           |        |

#### 2. <u>Reason Code: XAR269 – Vehicle Value > The Limit</u>

- a. Trigger Condition
  - i. This notice generates for the applicable counties when the program was 'Pending' and is now 'Denied' on the current EDBC with the reason 'Vehicle Value > The Limit'. or
  - ii. This notice generates for the applicable counties when the program was 'Active' in the previous saved EDBC and is now 'Discontinued' on the current EDBC with the reason 'Vehicle Value > The Limit'.
- b. Program Level Reason
- c. County-specific information:

| County           | Action         | Document Description                                                | Number               | Template |
|------------------|----------------|---------------------------------------------------------------------|----------------------|----------|
| Sacramento       | Discontinuance | GA<br>Denial/Discontinuance-<br>Various-Property Exceeds<br>Maximum | CDS 030-0<br>(05/93) | 607891   |
| Sacramento       | Denial         | GA<br>Denial/Discontinuance-<br>Various-Property Exceeds<br>Maximum | CDS 030-0<br>(05/93) | 11787    |
| Santa Clara      | Denial         | GA Denial - Excess<br>Personal Property                             | GA 122               | 12038    |
| Santa Cruz       | Discontinuance | Discontinuance - Excess<br>Resources for GA                         | 013-B                | 12094    |
| Santa Cruz       | Denial         | Denial - General<br>Assistance Denial Excess<br>Property            | 121-B                | 610710   |
| San<br>Francisco | Denial         | CAAP Denial - Excess<br>Value of Automobile                         | CP 12                | 12604    |
| San Mateo        | Denial         | GA Denial - Motor<br>Vehicle Value Exceeds<br>Standard              | 1130                 | 11953    |
| Yolo             | Discontinuance | GA Disc Excess Property                                             | 033-3                | 12217    |

| Yolo | Denial | GA Denial - Excess | 122-3 | 12215 |
|------|--------|--------------------|-------|-------|
|      |        | Property           |       |       |

#### 3. <u>Reason Code: XAR224 – Personal Property > The Maximum Limit</u>

- a. Trigger Condition
  - i. This notice generates for the applicable counties when the program was 'Pending' and is now 'Denied' on the current EDBC with the reason 'Personal Property > The Maximum Limit'. or
  - This notice generates for the applicable counties when the program was 'Active' in the previous saved EDBC and is now 'Discontinued' on the current EDBC with the reason 'Personal Property > The Maximum Limit'.
- b. Program Level Reason
- c. County-specific information:

| County          | Action         | Document Description                                                | Number               | Template |  |  |
|-----------------|----------------|---------------------------------------------------------------------|----------------------|----------|--|--|
| Alameda         | Discontinuance | GA Disc - Excess Property                                           | 034 1<br>(10/10)     | 12652    |  |  |
| Alameda         | Denial         | GA Denial - Excess<br>Property                                      | 122 0<br>(10/10)     | 11462    |  |  |
| Contra<br>Costa | Discontinuance | GA Discontinuance -<br>Excess Personal Property                     | 034 1                | 12590    |  |  |
| Contra<br>Costa | Denial         | GA Denial - Excess<br>Personal Property                             | 122 1                | 11519    |  |  |
| Fresno          | Discontinuance | General Relief<br>Discontinuance - Excess<br>Personal Property      | 011-A                | 12615    |  |  |
| Fresno          | Denial         | General Relief Denial -<br>Excess Personal Property                 | 120                  | 12617    |  |  |
| Orange          | Discontinuance | GR Disc - Excess Property                                           | 034 B                | 11613    |  |  |
| Orange          | Denial         | GR Denial - Excess<br>Property                                      | 122 B                | 11608    |  |  |
| Placer          | Discontinuance | Discontinuance - Excess<br>Property                                 | 034                  | 608577   |  |  |
| Placer          | Denial         | Excess Personal Property                                            | 122-1                | 608582   |  |  |
| Sacramento      | Discontinuance | GA<br>Denial/Discontinuance-<br>Various-Property Exceeds<br>Maximum | CDS 030-0<br>(05/93) | 607891   |  |  |
| Sacramento      | Denial         | GA<br>Denial/Discontinuance-                                        | CDS 030-0<br>(05/93) | 11787    |  |  |

|                  |                | Various-Property Exceeds<br>Maximum                      |        |        |
|------------------|----------------|----------------------------------------------------------|--------|--------|
| Santa<br>Barbara | Discontinuance | GR - Disc - Excess<br>Property                           | 054-1  | 12334  |
| Santa Clara      | Discontinuance | GA Discontinuance -<br>Excess Personal Property          | GA 034 | 12013  |
| Santa Clara      | Denial         | GA Denial - Excess<br>Personal Property                  | GA 122 | 12038  |
| Santa Cruz       | Discontinuance | Discontinuance - Excess<br>Resources for GA              | 013-B  | 12094  |
| Santa Cruz       | Denial         | Denial - General<br>Assistance Denial Excess<br>Property | 121-B  | 610710 |
| San<br>Francisco | Discontinuance | CAAP Discontinuance:<br>Excess Personal Property         | 026 1  | 12599  |
| San Mateo        | Discontinuance | GA Discontinuance -<br>Excess personal property          | 006 2  | 11964  |
| San Mateo        | Denial         | GA Denial - Excess<br>Personal Property                  | 125 0  | 11953  |
| Yolo             | Discontinuance | GA Disc Excess Property                                  | 033-3  | 12217  |
| Yolo             | Denial         | GA Denial - Excess<br>Property                           | 122-3  | 12215  |

# 2.5.4.4 Project Requirements

| DDID<br>2686/2314 | DDID Description                                                                                                    | How DDID Requirement<br>Met                                                                         | Rule Flow diagram                                                                    |
|-------------------|----------------------------------------------------------------------------------------------------|----------------------------------------------------------------------------------------------------|--------------------------------------------------------------------------------------|
|                   | [Business Rule: {Vehicle<br>Value Limit} CalSAWS<br>must determine the<br>countable value of a<br>vehicle for GA/GR that<br>is over the resource<br>limit.] | The rule 'Vehicle value<br>is more than vehicle<br>value limit.' will meet<br>this requirement.     | The following rule is<br>stated in the business<br>flow diagram and<br>admin matrix. |
|                   | [Business Rule: {Vehicle<br>Value Property Limit}<br>CalSAWS must apply<br>the excess value of a<br>vehicle to the personal<br>property for GA/GR.]         | The rule 'Vehicle value<br>is more than personal<br>property limit.' will<br>meet this requirement. | The following rule is<br>stated in the business<br>flow diagram and<br>admin matrix. |

| DDID<br>2686/2314 | DDID Description                                                                                                    | How DDID Requirement<br>Met                                                                                      | Rule Flow diagram                                                                    |
|-------------------|----------------------------------------------------------------------------------------------------|----------------------------------------------------------------------------------------------------|--------------------------------------------------------------------------------------|
|                   | [Business Rule: {Vehicle<br>Value Liquid Resource<br>Limit} CalSAWS must fail<br>the case when the<br>excess value of a<br>vehicle applied to the<br>personal property is<br>greater than the<br>property limit for<br>GA/GR.] | The rule 'Vehicle value<br>is more than liquid<br>resource limit.' will<br>meet this requirement.                | The following rule is<br>stated in the business<br>flow diagram and<br>admin matrix. |
|                   | [Business Rule: {Vehicle<br>Value Limit<br>Encumbrances}<br>CalSAWS must fail the<br>GA/GR case when the<br>FMV of any vehicle<br>minus encumbrances<br>exceeds the limit.]                                                    | The rule 'Vehicle value<br>exceeds limit.' will<br>meet this requirement.                                        | The following rule is<br>stated in the business<br>flow diagram and<br>admin matrix. |
|                   | [Business Rule: {Vehicle<br>Value Vehicle<br>Resource Limit}<br>CalSAWS must fail the<br>GA/GR case when the<br>total resource value of<br>vehicles exceeds the<br>vehicle resource limit.]                                    | The rule 'Total vehicle<br>resource value<br>exceeds vehicle<br>resource limit.' will<br>meet this requirement.  | The following rule is<br>stated in the business<br>flow diagram and<br>admin matrix. |
|                   | [Business Rule: {Vehicle<br>Value Personal<br>Property Limit}<br>CalSAWS must fail the<br>GA/GR case when the<br>total resource value of<br>vehicles exceeds the<br>personal property limit.]                                  | The rule 'Total vehicle<br>resource value<br>exceeds personal<br>property limit.' will<br>meet this requirement. | The following rule is<br>stated in the business<br>flow diagram and<br>admin matrix. |

# 2.5.5 Resource Overall Functionality

# 2.5.5.1 County Admin Detail - Resource Overall

### <u>Leverage Rule</u>

# Below is the corresponding leveraged CalWIN rule County Admin Matrix and the CalWIN number mapped to CalSAWS rules

| Rule Name                        | Alameda | Contra Costa | Fresno | Orange | Placer | Sacramento | San Diego | San Francisco | San Luis Obispo | San Mateo | Santa Barbara | Santa Clara | Santa Cruz | Solano | Sonoma | Tulare | Ventura | Yolo |
|----------------------------------|---------|--------------|--------|--------|--------|------------|-----------|---------------|-----------------|-----------|---------------|-------------|------------|--------|--------|--------|---------|------|
| Resource Deeming not applicable. | Ν       | Ν            | Ν      | Ν      | Ν      | Ν          | Ν         | Ν             | Ν               | Ν         | Ν             | Ν           | Y          | Ν      | Y      | Ν      | Ν       | Y    |
| Burial arrangements method 2.    | Ν       | Ν            | Ν      | Y      | Ν      | Ν          | Ζ         | И             | Ν               | И         | И             | Ν           | Ν          | Ν      | Ν      | Ν      | Ν       | Ν    |
| Burial arrangements method 4.    | Ν       | Ν            | Ν      | Ν      | Ν      | Ν          | Ν         | Ν             | Ν               | Ν         | Ν             | Ν           | Ν          | Ν      | Ν      | Y      | Ν       | Ν    |
| Grant greater than \$5.          | Ν       | Ν            | Ν      | Ν      | Ν      | Ν          | Ν         | Y             | Ν               | Ν         | Ν             | Ν           | Ν          | Ν      | Ν      | Ν      | Ν       | Ν    |

Below is the corresponding CalWIN rule number mapped to CalSAWS rules.

| CalWIN Number | CalSAWS Rule                     |
|---------------|----------------------------------|
| EDX219C016    | Resource Deeming not applicable. |
| EDX302C003    | Burial arrangements method 2.    |
| EDX302C007    | Burial arrangements method 4.    |
| EDX321C005    | Grant greater than \$5.          |

### 2.5.5.2 EDBC Changes

#### 2.5.5.2.1 Overview

This section will provide the Eligibility Rules flow for Resource Overall Program Person Eligibility that can be filtered for each CalWIN County.

#### 2.5.5.2.2 Description of Change

#### Resource Overall Rules Flow Diagram:

A Consolidated Rules Flow Visio document will be provided as a separate Attachment in addition to this design Document that will depict the rules for a selected County.

Please refer the <u>Rules Flow Diagram</u> in the Appendix section on how to open and navigate the Visio diagram.

### 2.5.6 Personal Property Functionality

#### 2.5.6.1 County Admin Detail – Personal Property

#### 2.5.6.1.1 Overview

A new County Admin Detail page for Personal Property will be created. This page is viewed by the County Administrator to view the list of rules applicable for the Personal Property functionality to their county.

#### 2.5.6.1.2 Description of Changes

- a. The Admin detail page for Personal Property will have the below functional categories and its associated flag turned on or off based on the current GA/GR functionality for each County
- b. The activate switch Yes/No indicate if that functionality is applicable to the displayed county.
- c. The functionality is effective dated with begin and end date
- d. The rule functionality can be viewed as of a date using the view date

| Rule Name                                                           | Alameda | Contra Costa | Fresno | Orange | Placer | Sacramento | San Diego | San Francisco | San Luis Obispo | San Mateo | Santa Barbara | Santa Clara | Santa Cruz | Solano | Sonoma | Tulare | Ventura | Yolo |
|---------------------------------------------------------------------|---------|--------------|--------|--------|--------|------------|-----------|---------------|-----------------|-----------|---------------|-------------|------------|--------|--------|--------|---------|------|
| Personal property value<br>greater than grant<br>amount.            | Ν       | Ν            | Ν      | Ν      | Ν      | Ν          | Ν         | Ζ             | Ν               | Ν         | Ν             | Ν           | Ν          | Y      | Y      | Y      | И       | Ν    |
| Personal property value<br>greater than personal<br>property limit. | Ν       | Ν            | Ν      | Ν      | Ν      | Ν          | Y         | И             | Ν               | Ν         | Ν             | Ν           | Ν          | Ν      | Ν      | И      | Ν       | Ν    |

Below is the corresponding CalWIN rule number mapped to CalSAWS rules.

| CalWIN     | CalWIN Rule                                                         |                                                                     |
|------------|---------------------------------------------------------------------|---------------------------------------------------------------------|
| Number     |                                                                     | CalSAWS Rule                                                        |
| EDX201C001 | Personal property value greater than grant amount.                  | Personal property value greater than grant amount.                  |
| EDX201C002 | Personal property value<br>greater than personal<br>property limit. | Personal property value<br>greater than personal property<br>limit. |

#### Leverage Rule

Below is the corresponding leveraged CalWIN rule County Admin Matrix and the CalWIN number mapped to CalSAWS rules

| Rule Name                                                           | Alameda | Contra Costa | Fresno | Orange | Placer | Sacramento | San Diego | San Francisco | San Luis Obispo | San Mateo | Santa Barbara | Santa Clara | Santa Cruz | Solano | Sonoma | Tulare | Ventura | Yolo |
|---------------------------------------------------------------------|---------|--------------|--------|--------|--------|------------|-----------|---------------|-----------------|-----------|---------------|-------------|------------|--------|--------|--------|---------|------|
| Only liquid resource is<br>deemed and added to<br>sponsor's income. | Z       | Z            | Ν      | Y      | Ν      | Ν          | Ν         | Ν             | Ν               | И         | Ν             | Ν           | Ν          | Z      | Ν      | Ν      | Ν       | Z    |

Below is the corresponding CalWIN rule number mapped to CalSAWS rules.

| CalWIN Number | CalSAWS Rule                                                  |
|---------------|---------------------------------------------------------------|
| EDX219C017    | Only liquid resource is deemed and added to sponsor's income. |

#### The following CalWIN rules has been removed for this functionality.

|               |                    | Reason                                                                 |
|---------------|--------------------|------------------------------------------------------------------------|
| CalWIN Number | CalWIN Description |                                                                        |
| EDX201C003    | Determine POI.     | This rule is a repeated logic that is applicable for all the counties. |

#### 2.5.6.2 EDBC Changes

#### 2.5.6.2.1 Overview

This section will provide the Eligibility Rules flow for Personal Property Program Person Eligibility that can be filtered for each CalWIN County.

#### 2.5.6.2.2 Description of Change

#### Personal Property Rules Flow Diagram:

A Consolidated Rules Flow Visio document will be provided as a separate Attachment in addition to this design Document that will depict the rules for a selected County.

The following Data Collection elements will be used by this Rule Flow.

Field (CalWIN) Field (CalSAWS) Location Details

| Personal property           | Property<br>Category:<br>personal | Property List              |
|-----------------------------|-----------------------------------|----------------------------|
| Fair market value<br>amount | value                             | Property History<br>Detail |

Please refer the <u>Rules Flow Diagram</u> in the Appendix section on how to open and navigate the Visio diagram.

#### **Verification**

- 1. Update the mandatory verification after due date verification for property detail with the new program status reason CT73 'FTP Personal Property' will be set as a failure status reason when all the following conditions are met:
  - a. The individuals Personal Property is unverified per CalSAWS logic.
- 2. Update the mandatory verification after due date verification for property detail with the new program status reason CT73 'FTP Sponsor Personal Property' will be set as a failure status reason when all the following conditions are met:
  - a. The individuals have the status reason 'FTP Personal Property'.
  - b. The individual is marked as 'deemed'. (This is determined in citizen/non-citizen functionality)

#### New Program/Person Status:

New Program/Person Status Reasons will be added to be used by this Rule Flow. The following reasons will set to the program/person level when the following conditions are met:

- 1. The new program status reason CT73 'Personal Property > The Maximum Limit' will be set as a failure status reason when all the following conditions in either A or B are met:
  - A. All the conditions are met:
    - a. 'Total countable property of a person' > 0.
    - b. The rule 'Personal Property Value greater than grant amount' is active.
    - c. 'Total countable property of a person' value' is greater than the county defined 'Personal Need Amount'.
    - d. The rule 'Determine POI' is not active.
  - B. All the conditions are met:
    - a. 'Total countable property of a person' > 0.
    - b. The rule 'Personal Property Value greater than grant amount' is not active.

- c. The rule 'Personal Property Value greater than personal property limit amount' is active.
- d. 'Total countable property of a person' value > county defined 'Resource Limit' (Property).

| Category | Short Description       |
|----------|-------------------------|
|          | Personal Property > The |
| 73       | Maximum Limit           |

### 2.5.6.3 Correspondence

#### 2.5.6.3.1 Overview

This section describes the Notice of Action (NOA) triggers that will be created depending on the resulting EDBC reason code in the previous sections. Notices only trigger from certain reason codes listed in this section.

The reason codes listed in the rule recommendations are formatted as <CalWIN Reason Code> - <CalSAWS EDBC Display Reason>. The trigger condition describes the statuses and reasons in which the notice will trigger for. The countyspecific information describes which counties and actions the notices will generate for, as well as the document name and number that will be displayed on the distributed documents page. The template column determines how notices are grouped when generated.

#### 2.5.6.3.2 Description of Change

#### 1. <u>Reason Code: XAR827 – FTP Personal Property</u>

- a. Trigger Condition
  - i. This notice generates for the applicable counties when the program was 'Pending' and is now 'Denied' on the current EDBC with the reason 'FTP Personal Property'. or
  - ii. This notice generates for the applicable counties when the program was 'Active' in the previous saved EDBC and is now 'Discontinued' on the current EDBC with the reason 'FTP Personal Property'.
- b. Program Level Reason
- c. County-specific information:

| County | Action         | Document Description                                                 | Number | Template |
|--------|----------------|----------------------------------------------------------------------|--------|----------|
| Fresno | Discontinuance | General Relief<br>Discontinuance-<br>Sponsored Alien<br>Requirements | 068-A  | 11539    |
| Fresno | Denial         | General Relief Denial -<br>Sponsored Alien<br>Requirements           | 127-C  | 610725   |

| DDID<br>2686/2314 | DDID Description                                                                                                    | How DDID<br>Requirement Met                                                                                      | Rule Flow diagram                                                                    |
|-------------------|----------------------------------------------------------------------------------------------------|----------------------------------------------------------------------------------------------------|--------------------------------------------------------------------------------------|
|                   | [Business Rule:<br>{Personal Property<br>Exceeds Grant Fail}<br>CalSAWS must fail the<br>case when the<br>Personal Property<br>value exceeds the<br>GA/GR grant amount.]                                                                   | The rule 'Personal<br>property value greater<br>than grant amount.'<br>will meet this<br>requirement.            | The following rule is<br>stated in the business<br>flow diagram and<br>admin matrix. |
|                   | [Business Rule:<br>{Personal Property<br>Exceeds Personal<br>Property Fail} CalSAWS<br>must fail the case<br>when the Personal<br>Property value after<br>minimum deposit<br>requirement exceeds<br>the GA/GR personal<br>property limit.] | The rule 'Personal<br>property value greater<br>than personal property<br>limit.' will meet this<br>requirement. | The following rule is<br>stated in the business<br>flow diagram and<br>admin matrix. |
|                   | [Business Rule:<br>{Personal Property<br>Determine POI}<br>CalSAWS must<br>determine POI when<br>the Personal Property<br>value exceeds the<br>GA/GR personal<br>property limit or grant<br>amount.]                                       | The rule 'Determine<br>POI.' will meet this<br>requirement.                                                      | The following rule is<br>stated in the business<br>flow diagram and<br>admin matrix. |

### 2.5.6.4 Project Requirements

### 2.5.7 Retirement Funds Functionality

### 2.5.7.1 County Admin Detail – Retirement Funds

### 2.5.7.1.1 Overview

A new County Admin Detail page for Retirement Funds will be created. This page is viewed by the County Administrator to view the list of rules applicable for the Retirement Funds functionality to their county.

#### 2.5.7.1.2 Description of Changes

- a. The Admin detail page for Retirement Property will have the below functional categories and its associated flag turned on or off based on the current GA/GR functionality for each County
- b. The activate switch Yes/No indicate if that functionality is applicable to the displayed county.
- c. The functionality is effective dated with begin and end date.
- d. The rule functionality can be viewed as of a date using the view date.

| Rule Name                                                                                                    | Alameda | Contra Costa | Fresno | Orange | Placer | Sacramento | San Diego | San Francisco | San Luis Obispo | San Mateo | Santa Barbara | Santa Clara | Santa Cruz | Solano | Sonoma | Tulare | Ventura | Yolo |
|----------------------------------------------------------------------------------------------------|---------|--------------|--------|--------|--------|------------|-----------|---------------|-----------------|-----------|---------------|-------------|------------|--------|--------|--------|---------|------|
| Client is on unpaid leave<br>for a verified medical<br>reason and an employer<br>verification that, job will<br>be open post leave,<br>exempt the retirement<br>funds. | Ν       | Z            | Z      | Z      | Z      | Z          | Z         | Y             | Ζ               | Ζ         | Z             | Ζ           | Ν          | Y      | Z      | Z      | Z       | Z    |
| Add retirement fund<br>value to personal<br>property. Count excess<br>over \$50 as income and<br>apply POI rules.                                                      | Ν       | Ν            | Ν      | Z      | Ν      | Ν          | Z         | Ν             | Ν               | Ν         | N             | Ν           | Ν          | Ν      | Y      | Z      | Z       | Ν    |
| Add retirement fund value to the countable liquid resources.                                                                                                    | Ν       | Ν            | Ν      | Y      | Ν      | Ν          | Ν         | Ν             | Ν               | Ν         | Ν             | Ν           | Y          | Ν      | Ν      | Ν      | Ν       | Ν    |

Below is the corresponding CalWIN rule number mapped to CalSAWS rules.

| CalWIN<br>Number | CalWIN Rule                                                                                                    | CalSAWS Rule                                                                                                    |
|------------------|----------------------------------------------------------------------------------------------------|----------------------------------------------------------------------------------------------------|
| EDX212C001       | Client is on unpaid leave<br>for a verified medical<br>reason and an employer<br>verification that, job will be<br>open post leave, exempt<br>the retirement funds | Client is on unpaid leave for a<br>verified medical reason and an<br>employer verification that, job<br>will be open post leave, exempt<br>the retirement funds. |

| EDX212C002 | Add retirement fund value<br>to personal property.<br>Count excess over \$50 as<br>income and apply POI<br>rules | Add retirement fund value to<br>personal property. Count<br>excess over \$50 as income and<br>apply POI rules. |
|------------|----------------------------------------------------------------------------------------------------|----------------------------------------------------------------------------------------------------|
| EDX212C003 | Add retirement fund value<br>to the countable liquid<br>resources                                                | Add retirement fund value to the countable liquid resources.                                                   |

#### Leverage Rule

Below is the corresponding leveraged CalWIN rule County Admin Matrix and the CalWIN number mapped to CalSAWS rules

| Rule Name                                 | Alameda | Contra Costa | Fresno | Orange | Placer | Sacramento | San Diego | San Francisco | San Luis Obispo | San Mateo | Santa Barbara | Santa Clara | Santa Cruz | Solano | Sonoma | Tulare | Ventura | Yolo |
|-------------------------------------------|---------|--------------|--------|--------|--------|------------|-----------|---------------|-----------------|-----------|---------------|-------------|------------|--------|--------|--------|---------|------|
| Add liquid resource to personal property. | Y       | Ζ            | Y      | Ν      | Y      | Z          | Ν         | Ν             | Ν               | Ν         | Ν             | Ν           | Ν          | Y      | Z      | Ν      | Y       | Y    |

Below is the corresponding CalWIN rule number mapped to CalSAWS rules.

| CalWIN Number | CalSAWS Rule                              |
|---------------|-------------------------------------------|
| EDX215C004    | Add liquid resource to personal property. |

### 2.5.7.2 EDBC Changes

#### 2.5.7.2.1 Overview

This section will provide the Eligibility Rules flow for Personal Property Program Person Eligibility that can be filtered for each CalWIN County.

#### 2.5.7.2.2 Description of Change

#### **Retirement Funds Rules Flow Diagram:**

A Consolidated Rules Flow Visio document will be provided as a separate Attachment in addition to this design Document that will depict the rules for a selected County. Please refer the <u>Rules Flow Diagram</u> in the Appendix section on how to open and navigate the Visio diagram.

| DDID<br>2686/2314 | DDID Description                                                                                                    | How DDID<br>Requirement Met                                                                                                    | Rule Flow diagram                                                                    |
|-------------------|----------------------------------------------------------------------------------------------------|----------------------------------------------------------------------------------------------------|--------------------------------------------------------------------------------------|
|                   | [Business Rule:<br>{Retirement Fund<br>Verified Medical<br>Leave} CalSAWS must<br>count a retirement<br>fund as personal<br>property for GA/GR<br>when a client is on<br>verified medical<br>leave.] | The rule 'Client is on<br>unpaid leave for a<br>verified medical<br>reason and an<br>employer verification<br>that, job will be open<br>post leave, exempt<br>the retirement funds.'<br>will meet this<br>requirement. | The following rule is<br>stated in the business<br>flow diagram and<br>admin matrix. |
|                   | [Business Rule:<br>{Retirement Fund<br>Personal Property POI}<br>CalSAWS must count a<br>retirement fund as<br>personal property and<br>apply POI rules for<br>GA/GR.]                               | The rule 'Add<br>retirement fund value<br>to personal property.<br>Count excess over \$50<br>as income and apply<br>POI rules.' will meet this<br>requirement.                                                         | The following rule is<br>stated in the business<br>flow diagram and<br>admin matrix. |
|                   | [Business Rule:<br>{Retirement Fund<br>Countable Liquid<br>Resources} CalSAWS<br>must count a<br>retirement fund as<br>countable liquid<br>resource for GA/GR.]                                      | The rule 'Add<br>retirement fund value<br>to the countable liquid<br>resources.' will meet<br>this requirement.                                                                                                    | The following rule is<br>stated in the business<br>flow diagram and<br>admin matrix. |

### 2.5.7.3 Project Requirements

### 2.5.8 Trust Funds Functionality

### 2.5.8.1 County Admin Detail – Trust Funds

#### 2.5.8.1.1 Overview

A new County Admin Detail page for Trust Funds will be created. This page is viewed by the County Administrator to view the list of rules applicable for the Trust Funds functionality to their county.

#### 2.5.8.1.2 Description of Changes

- a. The Admin detail page for Trust Funds will have the below functional categories and its associated flag turned on or off based on the current GA/GR functionality for each County
- b. The activate switch Yes/No indicate if that functionality is applicable to the displayed county.
- c. The functionality is effective dated with begin and end date.
- d. The rule functionality can be viewed as of a date using the view date.

| Rule Name                                                                                                    | Alameda | Contra Costa | Fresno | Orange | Placer | Sacramento | San Diego | San Francisco | San Luis Obispo | San Mateo | Santa Barbara | Santa Clara | Santa Cruz | Solano | Sonoma | Tulare | Ventura | Yolo |
|----------------------------------------------------------------------------------------------------|---------|--------------|--------|--------|--------|------------|-----------|---------------|-----------------|-----------|---------------|-------------|------------|--------|--------|--------|---------|------|
| Count trust fund value as countable resource.                                                                                                 | Ν       | Ν            | Ν      | Ν      | Ν      | Ν          | Ν         | Y             | Ν               | Ν         | Ν             | Ν           | Ν          | Ν      | Ν      | Ν      | Ν       | Ν    |
| Exempt the trust fund amount.                                                                                                    | Ν       | Ν            | Ν      | Ν      | Ν      | Ν          | Ν         | Ν             | Ν               | Ν         | Ν             | Ν           | Y          | Ν      | Ν      | Ν      | Ν       | Ν    |
| The value of the trust<br>fund is greater than the<br>grant amount then count<br>as income in the month<br>received and apply<br>LumpSum POI. | Ν       | Y            | Ν      | Ν      | Ν      | Ν          | Ν         | Ν             | Ν               | Ν         | Ν             | Ν           | Ν          | Ν      | Y      | Ν      | Ν       | Ν    |
| Count net value as value<br>minus penalty for early<br>withdrawal.                                                                            | Ν       | Ν            | Ν      | Ν      | Ν      | Y          | Ν         | Ν             | Ν               | Ν         | Ν             | Ν           | Ν          | Ν      | Ν      | Y      | Ν       | Ν    |
| Count value as<br>countable liquid<br>resource.                                                                                               | Ν       | Ν            | Ν      | Y      | Ν      | Ν          | Y         | Ν             | Ν               | Ν         | Y             | Ν           | Y          | Ν      | Ν      | Ν      | Ν       | Ν    |
| The individual had more<br>than 20 days to file<br>petition.                                                                                  | Ν       | Ν            | Ν      | Y      | Ν      | Ν          | Ν         | Z             | Ν               | Ν         | Z             | Z           | Z          | Z      | Z      | Z      | Ν       | Ν    |
| The individual is an<br>applicant and it is 10<br>days past application<br>date.                                                              | Ν       | Ν            | Ν      | Ζ      | Ν      | Y          | Ν         | Ζ             | Ν               | Ν         | Ζ             | Ν           | Ζ          | Ζ      | Ν      | Ζ      | Z       | Ν    |
| Count value as personal property.                                                                                                    | Y       | Ν            | Y      | Ν      | Y      | Y          | Ν         | Ν             | Y               | Ν         | Ν             | Ν           | Y          | Y      | Ν      | Ν      | Y       | Y    |

Below is the corresponding CalWIN rule number mapped to CalSAWS rules.

| CalWIN<br>Number | CalWIN Rule                                                                                                    | CalSAWS Rule                                                                                                    |  |  |  |  |  |  |
|------------------|----------------------------------------------------------------------------------------------------|----------------------------------------------------------------------------------------------------|--|--|--|--|--|--|
| EDX214C001       | Count trust fund value as countable resource                                                                                                    | Count trust fund value as countable resource.                                                                                             |  |  |  |  |  |  |
| EDX214C002       | Exempt the trust fund amount                                                                                                    | Exempt the trust fund amount.                                                                                                    |  |  |  |  |  |  |
| EDX214C003       | If the value of the trust<br>fund is greater than the<br>grant amount then count<br>as income in the month<br>received and apply<br>LumpSum POI | The value of the trust fund is<br>greater than the grant amount<br>then count as income in the<br>month received and apply<br>LumpSum POL |  |  |  |  |  |  |
| EDX214C004       | Count net value as value<br>minus penalty for early<br>withdrawal                                                                               | Count net value as value minus penalty for early withdrawal.                                                                              |  |  |  |  |  |  |
| EDX214C005       | Count value as countable<br>liquid resource                                                                                                    | Count value as countable liquid resource.                                                                                                 |  |  |  |  |  |  |
| EDX214C006       | If the individual had more<br>than 20 days to file<br>petition                                                                                  | The individual had more than 20 days to file petition.                                                                                    |  |  |  |  |  |  |
| EDX214C007       | If the individual is an applicant and it is 10 days past application date                                                                       | The individual is an applicant<br>and it is 10 days past<br>application date.                                                             |  |  |  |  |  |  |
| EDX214C008       | Count value as personal property                                                                                                    | Count value as personal property.                                                                                                    |  |  |  |  |  |  |

#### Leverage Rule

Below is the corresponding leveraged CalWIN rule County Admin Matrix and the CalWIN number mapped to CalSAWS rules

| Rule Name                                                     | Alameda | Contra Costa | Fresno | Orange | Placer | Sacramento | San Diego | San Francisco | San Luis Obispo | San Mateo | Santa Barbara | Santa Clara | Santa Cruz | Solano | Sonoma | Tulare | Ventura | Yolo |
|---------------------------------------------------------------|---------|--------------|--------|--------|--------|------------|-----------|---------------|-----------------|-----------|---------------|-------------|------------|--------|--------|--------|---------|------|
| Only liquid resource is deemed and added to sponsor's income. | Ν       | Ν            | Ν      | Y      | Ν      | Ν          | Ν         | Ν             | Ν               | Ν         | Ν             | Ν           | Ν          | Ν      | Ν      | Ν      | Ν       | Ν    |

#### Below is the corresponding CalWIN rule number mapped to CalSAWS rules.

| CalWIN Number | CalSAWS Rule                                                  |
|---------------|---------------------------------------------------------------|
| EDX219C017    | Only liquid resource is deemed and added to sponsor's income. |

### 2.5.8.2 EDBC Changes

#### 2.5.8.2.1 Overview

This section will provide the Eligibility Rules flow for Trust Funds Program Person Eligibility that can be filtered for each CalWIN County.

#### 2.5.8.2.2 Description of Change

#### Trust Funds Rules Flow Diagram:

A Consolidated Rules Flow Visio document will be provided as a separate Attachment in addition to this design Document that will depict the rules for a selected County.

The following Data Collection elements will be used by this Rule Flow.

| Field (CalWIN)                        | Field (CalSAWS) | Location Details           |
|---------------------------------------|-----------------|----------------------------|
| Trust fund resource<br>establish date | Begin Date      | Property History<br>Detail |

Please refer the <u>Rules Flow Diagram</u> in the Appendix section on how to open and navigate the Visio diagram.

#### <u>New Program/Person Status:</u>

New Program/Person Status Reasons will be added to be used by this Rule Flow. The following reasons will set to the program/person level when the following conditions are met:

- 1. The new program status reason CT73 'F Fund not Available and The Court was not Petitioned' will be set as a failure status reason when all the following conditions in either are met:
  - a. The applicant is not marked as 'Deemed' OR the rule 'Only liquid resource is deemed and added to sponsor's income.' is not active.

- b. The Trust Fund is not available. This is determined if there is no property entry with either the Category: Liquid with type: Trust Fund and the status 'Available'
- c. The rule 'Exempt the trust fund amount' is not active.
- d. There is no valid Court Petition Date entered.
- e. Either of the following is true (A or B):
  - A. The rule 'The individual had more than 20 days to file petition' is not active.
  - B. All the following conditions:
    - i. The rule 'The individual had more than 20 days to file petition' is active.
    - ii. 'Trust Fund Acquired Notify date' is not valid.
    - iii. 'Trust Fund Due Date from' <= current date.

| Category | Short Description      |
|----------|------------------------|
|          | Fund not Available and |
|          | The Court was not      |
| 73       | Petitioned             |

- 2. The new program status reason CT73 'Trust Fund is 3 Months Past the Begin Date' will be set as a failure status reason when all the following conditions are met:
  - a. The applicant is not marked as 'Deemed' OR the rule 'Only liquid resource is deemed and added to sponsor's income.' is not active.
  - b. The Trust Fund is available. This is determined if there is a property entry with the Category: Liquid with type: Trust Fund and the status 'Available'.
  - c. The rule 'Count trust fund value as countable resource.' is not active.
  - d. The rule 'Count net value as value minus penalty for early withdrawal' is active.
  - e. The rule 'The individual is an applicant and it is 10 days past application date.' is not active.
  - f. Current Date <= 'Trust Fund Due Date'.

| Category | Short Description           |
|----------|-----------------------------|
|          | Trust Fund is 3 Months Past |
| 73       | the Begin Date              |

3. The new program status reason CT73 'Personal Property > The Maximum Limit' will be set as a failure status reason when all the following conditions are met:

- a. The applicant is not marked as 'Deemed' OR the rule 'Only liquid resource is deemed and added to sponsor's income.' is not active.
- b. The Trust Fund is available. This is determined if there is a property entry with the Category: Liquid with type: Trust Fund and the status 'Available'.
- c. The rule 'Count trust fund value as countable resource' is not active.
- d. The rule 'Count net value as value minus penalty for early withdrawal' is active.
- e. The rule 'The individual is an applicant and it is 10 days past application date.' is active.
- f. The program mode is intake.
- g. Current Date > 'Trust Fund Due Date'.

| Category | Short Description       |
|----------|-------------------------|
|          | Personal Property > The |
| 73       | Maximum Limit           |

- 4. The new program status reason CT73 'Liquid Property Amount > Liquid Property Limit' will be set as a failure status reason when all the following conditions are met:
  - a. The applicant is not marked as 'Deemed' OR the rule 'Only liquid resource is deemed and added to sponsor's income.' is not active.
  - b. The Trust Fund is available. This is determined if there is a property entry with the Category: Liquid with type: Trust Fund and the status 'Available'.
  - c. The rule 'Count trust fund value as countable resource' is not active.
  - d. The rule 'Count net value as value minus penalty for early withdrawal' is active.
  - e. The rule 'The individual is an applicant and it is 10 days past application date' is active.
  - f. The program is ongoing.
  - g. Current Date > 'Trust Fund Due Date'.

| Category | Short Description        |
|----------|--------------------------|
|          | Liquid Property Amount > |
| 73       | Liquid Property Limit    |

# 2.5.8.3 Project Requirements

| DDID<br>2686/2314 | DDID DescriptionHow DDID<br>Requirement MetRule Flow diagram                                                                                                    |                                                                                                    |                                                                                      |  |  |  |  |  |
|-------------------|----------------------------------------------------------------------------------------------------|----------------------------------------------------------------------------------------------------|--------------------------------------------------------------------------------------|--|--|--|--|--|
|                   | [Business Rule: {Trust<br>Fund Countable<br>Resource} CalSAWS<br>must count an<br>available trust fund as<br>countable resource for<br>GA/GR.]                                                            | The rule 'Count trust<br>fund value as<br>countable resource.'<br>will meet this<br>requirement.                                                                                           | The following rule is<br>stated in the business<br>flow diagram and<br>admin matrix. |  |  |  |  |  |
|                   | [Business Rule: {Trust<br>Fund Exempt} CalSAWS<br>must exempt the<br>amount of an<br>unavailable trust fund<br>for GA/GR.]                                                                                | The rule 'Exempt the<br>trust fund amount.' will<br>meet this requirement.                                                                                                    | The following rule is<br>stated in the business<br>flow diagram and<br>admin matrix. |  |  |  |  |  |
|                   | [Business Rule: {Trust<br>Fund Lump Sum POI}<br>CalSAWS must count<br>the trust fund amount<br>that is greater than the<br>grant amount as<br>income in the month<br>received and apply<br>Lump Sum POI.] | The rule 'The value of<br>the trust fund is greater<br>than the grant amount<br>then count as income<br>in the month received<br>and apply LumpSum<br>POI.' will meet this<br>requirement. | The following rule is<br>stated in the business<br>flow diagram and<br>admin matrix. |  |  |  |  |  |
|                   | [Business Rule: {Trust<br>Fund Early Withdrawal<br>Penalty} CalSAWS must<br>count the net value of<br>a trust fund minus early<br>withdrawal penalty for<br>GA/GR.]                                       | The rule 'Count net<br>value as value minus<br>penalty for early<br>withdrawal. ' will meet<br>this requirement.                                                                           | The following rule is<br>stated in the business<br>flow diagram and<br>admin matrix. |  |  |  |  |  |
|                   | [Business Rule: {Trust<br>Fund Countable Liquid<br>Resource} CalSAWS<br>must count the value<br>of a trust fund as liquid<br>resource for GA/GR.]                                                         | The rule 'Count value<br>as countable liquid<br>resource. ' will meet<br>this requirement.                                                                                                 | The following rule is<br>stated in the business<br>flow diagram and<br>admin matrix. |  |  |  |  |  |

| DDID<br>2686/2314 | DDID Description                                                                                                    | Description How DDID<br>Requirement Met                                                                                     |                                                                                      |  |  |  |  |
|-------------------|----------------------------------------------------------------------------------------------------|----------------------------------------------------------------------------------------------------|--------------------------------------------------------------------------------------|--|--|--|--|
|                   | [Business Rule: {Trust<br>Fund 30–Day Petition}<br>CalSAWS must allow a<br>GA/GR individual 30<br>days to file petition<br>with the court to<br>access a trust fund.]                                        | The rule 'The individual<br>had more than 20<br>days to file petition. '<br>will meet this<br>requirement.                  | The following rule is<br>stated in the business<br>flow diagram and<br>admin matrix. |  |  |  |  |
|                   | [Business Rule: {Trust<br>Fund 10–Days Past<br>Application} CalSAWS<br>must count the net<br>value of a trust fund<br>minus early withdrawal<br>penalty and fail<br>GA/GR 10–days after<br>the application.] | The rule 'The individual<br>is an applicant and it is<br>10 days past<br>application date. ' will<br>meet this requirement. | The following rule is<br>stated in the business<br>flow diagram and<br>admin matrix. |  |  |  |  |
|                   | [Business Rule: {Trust<br>Fund Countable<br>Personal Property}<br>CalSAWS must count<br>the value of a trust<br>fund as personal<br>property for GA/GR.]                                                     | The rule 'Count value<br>as personal property. '<br>will meet this<br>requirement.                                          | The following rule is<br>stated in the business<br>flow diagram and<br>admin matrix. |  |  |  |  |

### 2.5.9 Jointly Owned Functionality

#### 2.5.9.1 County Admin Detail - Return to Residence

#### 2.5.9.1.1 Overview

A new County Admin Detail page for Jointly Owned will be created. This page is viewed by the County Administrator to view the list of rules applicable for the Jointly Owned functionality to their county.

#### 2.5.9.1.2 Description of Changes

- a. The Admin detail page for Jointly Owned will have the below functional categories and its associated flag turned on or off based on the current GA/GR functionality for each County
- b. The activate switch Yes/No indicate if that functionality is applicable to the displayed county.
- c. The functionality is effective dated with begin and end date.
- d. The rule functionality can be viewed as of a date using the view date.

| Rule Name                                                                                               | Alameda | Contra Costa | Fresno | Orange | Placer | Sacramento | San Diego | San Francisco | San Luis Obispo | San Mateo | Santa Barbara | Santa Clara | Santa Cruz | Solano | Sonoma | Tulare | Ventura | Yolo |
|----------------------------------------------------------------------------------------------------|---------|--------------|--------|--------|--------|------------|-----------|---------------|-----------------|-----------|---------------|-------------|------------|--------|--------|--------|---------|------|
| Jointly owned property determined available to the client.                                              | Ν       | Ν            | Y      | N      | Ν      | Ν          | Z         | И             | И               | И         | Ν             | Ν           | Ν          | Ν      | И      | Ν      | И       | Ν    |
| Jointly owned resource is<br>a real property and joint<br>owner live in the<br>property.                | Y       | Z            | Z      | Z      | Z      | Z          | Z         | Z             | Z               | Я         | Z             | Z           | Ν          | Ν      | Z      | Z      | Я       | Z    |
| Resource jointly owned with an SSI person.                                                              | Ν       | Ν            | Ν      | Ν      | Ν      | Y          | Y         | Ν             | Y               | Y         | Ν             | Ν           | Ν          | Ν      | Y      | Y      | Ν       | Ν    |
| Count 50% of the<br>resource, for resource<br>jointly owned with an SSI<br>person.                      | Z       | Y            | Z      | Z      | N      | Z          | Z         | Z             | Z               | Z         | Z             | Z           | Ν          | Ν      | Z      | Z      | Z       | Z    |
| Resource jointly owned with PA person.                                                                  | Ν       | Ν            | Ν      | Ν      | Ν      | Ν          | Ν         | Ν             | Ν               | Ν         | Ν             | Ν           | Ν          | Ν      | Y      | Ν      | Ν       | Ν    |
| Count 50% of the<br>resource, for resource<br>jointly owned with a PA<br>person.                        | Z       | Y            | N      | Z      | N      | N          | Z         | Z             | Z               | Z         | Ν             | Z           | Ν          | Ν      | Z      | Ν      | Z       | Z    |
| Client portion is 100% of<br>jointly owned resource to<br>be included in the<br>resource determination. | Ν       | И            | Ν      | Ν      | N      | Ν          | Ν         | И             | И               | И         | Ν             | Ν           | Ν          | Ν      | И      | Ν      | Z       | Ν    |

Below is the corresponding CalWIN rule number mapped to CalSAWS rules.

| CalWIN<br>Number | CalWIN Rule                                                                          | CalSAWS Rule                                                                    |
|------------------|--------------------------------------------------------------------------------------|---------------------------------------------------------------------------------|
| EDX208C001       | Jointly owned property<br>determined available to<br>the client                      | Jointly owned property<br>determined available to the<br>client.                |
| EDX208C003       | Jointly owned resource is<br>a real property and joint<br>owner live in the property | Jointly owned resource is a real property and joint owner live in the property. |
| EDX208C004       | Resource jointly owned with an SSI person                                            | Resource jointly owned with an SSI person.                                      |

| EDX208C005 | Count 50% of the<br>resource, for resource<br>jointly owned with an SSI<br>person                      | Count 50% of the resource, for<br>resource jointly owned with an<br>SSI person.                      |
|------------|----------------------------------------------------------------------------------------------------|----------------------------------------------------------------------------------------------------|
| EDX208C006 | Resource jointly owned with PA person                                                                  | Resource jointly owned with PA person.                                                               |
| EDX208C007 | Count 50% of the<br>resource, for resource<br>jointly owned with a PA<br>person                        | Count 50% of the resource, for resource jointly owned with a PA person.                              |
| EDX208C008 | Client portion is 100% of<br>jointly owned resource to<br>be included in the<br>resource determination | Client portion is 100% of jointly<br>owned resource to be included<br>in the resource determination. |

The following CalWIN rules has been removed for this functionality.

|               |                                                                | Reason                                               |
|---------------|----------------------------------------------------------------|------------------------------------------------------|
| CalWIN Number | CalWIN Description                                             |                                                      |
| EDX208C002    | Jointly owned resource verified as not available to the client | Whether active or not active, the result is the same |

### 2.5.9.2 EDBC Changes

#### 2.5.9.2.1 Overview

This section will provide the Eligibility Rules flow for Real Property Primary Residence Program Person Eligibility that can be filtered for each CalWIN County.

#### 2.5.9.2.2 Description of Change

#### Return to Residence Rules Flow Diagram:

A Consolidated Rules Flow Visio document will be provided as a separate Attachment in addition to this design Document that will depict the rules for a selected County.

The following Data Collection elements will be used by this Rule Flow.

| Field (CalWIN)     | Field (CalSAWS) | Location Details |
|--------------------|-----------------|------------------|
| available [Y/N] on | N/A             | N/A (Calculated  |
| Collect Vehicle    | (Calculated     | from Having      |
| Detail page        | from Having     |                  |

| multiple owners | multiple owners |
|-----------------|-----------------|
| available)      | available)      |

Please refer the <u>Rules Flow Diagram</u> in the Appendix section on how to open and navigate the Visio diagram.

# 2.5.9.3 Project Requirements

| DDID<br>2686/2314 | DDID Description                                                                                                    | How DDID<br>Requirement Met                                                                                                    | Rule Flow diagram                                                                    |  |  |  |  |
|-------------------|----------------------------------------------------------------------------------------------------|----------------------------------------------------------------------------------------------------|--------------------------------------------------------------------------------------|--|--|--|--|
|                   | [Business Rule: {Jointly<br>Owned Property<br>Available} CalSAWS<br>determine whether<br>jointly owned property<br>is available to the<br>individual for GA/GR.]                                             | The rule 'Jointly owned<br>property determined<br>available to the<br>client.' will meet this<br>requirement.                         | The following rule is<br>stated in the business<br>flow diagram and<br>admin matrix. |  |  |  |  |
|                   | [Business Rule: {Jointly<br>Owned Unavailable<br>Resource } CalSAWS<br>must exempt jointly<br>owned resource<br>verified as unavailable<br>to the individual for<br>GA/GR.]                                  | The rule 'Jointly owned<br>resource verified as<br>not available to the<br>client.' will meet this<br>requirement.                    | The following rule is<br>stated in the business<br>flow diagram and<br>admin matrix. |  |  |  |  |
|                   | [Business Rule: {Jointly<br>Owned Real Resource<br>is a Real Property and<br>Resident} CalSAWS<br>must exempt jointly<br>owned real property<br>for GA/GR when the<br>joint owner lives in the<br>property.] | The rule 'Jointly owned<br>resource is a real<br>property and joint<br>owner live in the<br>property.' will meet this<br>requirement. | The following rule is<br>stated in the business<br>flow diagram and<br>admin matrix. |  |  |  |  |
|                   | [Business Rule:<br>{Resource Joint with SSI<br>Person} CalSAWS must<br>exempt a resource for<br>GA/GR that is jointly<br>owned with an SSI<br>recipient.]                                                    | The rule 'Resource<br>jointly owned with an<br>SSI person.' will meet<br>this requirement.                                            | The following rule is<br>stated in the business<br>flow diagram and<br>admin matrix. |  |  |  |  |

| DDID<br>2686/2314 | DDID Description                                                                                                    | How DDID<br>Requirement Met                                                                                                    | Rule Flow diagram                                                                    |
|-------------------|----------------------------------------------------------------------------------------------------|----------------------------------------------------------------------------------------------------|--------------------------------------------------------------------------------------|
|                   | [Business Rule: {Count<br>50% of Resource SSI<br>Person} CalSAWS must<br>count 50% of a<br>resource for GA/GR<br>that is jointly owned<br>with an SSI recipient.]                            | The rule 'Count 50% of<br>the resource, for<br>resource jointly owned<br>with an SSI person.' will<br>meet this requirement.                            | The following rule is<br>stated in the business<br>flow diagram and<br>admin matrix. |
|                   | [Business Rule:<br>{Resource Joint with PA<br>Person} CalSAWS must<br>exempt a resource for<br>GA/GR that is jointly<br>owned with a person<br>on public assistance.]                        | The rule 'Resource<br>jointly owned with PA<br>person.' will meet this<br>requirement.                                                                  | The following rule is<br>stated in the business<br>flow diagram and<br>admin matrix. |
|                   | [Business Rule: {Count<br>50% of Resource PA<br>Person} CalSAWS must<br>count 50% of a<br>resource for GA/GR<br>that is jointly owned<br>with a public<br>assistance recipient.]             | The rule 'Count 50% of<br>the resource, for<br>resource jointly owned<br>with a PA person.' will<br>meet this requirement.                              | The following rule is<br>stated in the business<br>flow diagram and<br>admin matrix. |
|                   | [Business Rule: {100% of<br>Jointly Owned<br>Resource } CalSAWS<br>must determine the<br>client's portion 100% of<br>a jointly owned<br>resource in the GA/GR<br>resource<br>determination.] | The rule 'Client portion<br>is 100% of jointly<br>owned resource to be<br>included in the<br>resource<br>determination.' will<br>meet this requirement. | The following rule is<br>stated in the business<br>flow diagram and<br>admin matrix. |

### 2.5.10 Real Property Primary Residence Functionality

#### 2.5.10.1 County Admin Detail – Real Property Primary Residence

#### 2.5.10.1.1 Overview

A new County Admin Detail page for Real Property Primary Residence will be created. This page is viewed by the County Administrator to view the list of rules applicable for the Real Property Primary Residence functionality to their county.

#### 2.5.10.1.2 Description of Changes

- a. The Admin detail page for Real Property Primary Residence will have the below functional categories and its associated flag turned on or off based on the current GA/GR functionality for each County
- b. The activate switch Yes/No indicate if that functionality is applicable to the displayed county.
- c. The functionality is effective dated with begin and end date.
- d. The rule functionality can be viewed as of a date using the view date.

| Rule Name                                                                                                    | Alameda | Contra Costa | Fresno | Orange | Placer | Sacramento | San Diego | San Francisco | San Luis Obispo | San Mateo | Santa Barbara | Santa Clara | Santa Cruz | Solano | Sonoma | Tulare | Ventura | Yolo |
|----------------------------------------------------------------------------------------------------|---------|--------------|--------|--------|--------|------------|-----------|---------------|-----------------|-----------|---------------|-------------|------------|--------|--------|--------|---------|------|
| Principal Residence<br>applies.                                                                                              | Y       | Y            | Y      | Y      | Y      | Y          | Y         | Y             | Y               | Ν         | Y             | Y           | Y          | Y      | Y      | Y      | Y       | Y    |
| Fail indv, if indv has Real property.                                                                                        | Ν       | Ν            | Ν      | Ν      | Ν      | Ν          | Y         | Ν             | Ν               | Ν         | Ν             | Ν           | Ν          | Ν      | Ν      | Ν      | Ν       | Ν    |
| Fail indv, if Lien not<br>signed and the property<br>the client's principal<br>residence.                                    | Z       | Ν            | Ν      | Ν      | Z      | Z          | Ν         | Z             | Ν               | Z         | Ν             | Y           | И          | Ν      | Z      | Ν      | N       | Ν    |
| Fail indv, if FMV less<br>encumbrance greater<br>than Real property limit.                                                   | Ν       | Ν            | Ν      | Ν      | Ν      | Ν          | Ν         | Ν             | Ν               | Ν         | Ν             | Ν           | Y          | Ν      | Ν      | Ν      | Ν       | Ν    |
| Fail indv, if FMV less<br>encumbrance greater<br>than Principal Residence<br>limit.                                          | Ν       | И            | Ν      | Y      | N      | Ν          | Ν         | Ν             | Ν               | Ν         | Y             | Ν           | И          | Ν      | Ν      | Ν      | Ν       | И    |
| Net Monthly housing<br>expenses greater than<br>total monthly income plus<br>indv assets and client has<br>signed 2145 form. | Z       | Z            | Ν      | Ν      | Z      | Z          | Z         | Y             | Z               | Z         | Ν             | Z           | Ζ          | Z      | Z      | Z      | Z       | Z    |
| Meets utilization<br>requirements within 3<br>months and Rental<br>income minus housing<br>costs < Grant amount.             | Y       | Y            | Ν      | Ν      | Z      | Z          | Z         | Z             | Z               | Z         | Ν             | Z           | Ζ          | Z      | Z      | Z      | Z       | Z    |

Below is the corresponding CalWIN rule number mapped to CalSAWS rules.

| CalWIN | CalWIN Rule |              |
|--------|-------------|--------------|
| Number |             | CalSAWS Rule |

| EDX205C001 | Principal Residence<br>applies                                                                                              | Principal Residence applies.                                                                                              |
|------------|----------------------------------------------------------------------------------------------------|----------------------------------------------------------------------------------------------------|
| EDX205C002 | Fail indv, if indv has Real<br>property                                                                                     | Fail indv, if indv has Real property.                                                                                     |
| EDX205C003 | Fail indv, if Lien not signed<br>and the property the<br>client's principal<br>residence                                    | Fail indv, if Lien not signed and<br>the property the client's principal<br>residence.                                    |
| EDX205C004 | Fail indv, if FMV less<br>encumbrance greater<br>than Real property limit                                                   | Fail indv, if FMV less<br>encumbrance greater than Real<br>property limit.                                                |
| EDX205C005 | Fail indv, if FMV less<br>encumbrance greater<br>than Principal Residence<br>limit                                          | Fail indv, if FMV less<br>encumbrance greater than<br>Principal Residence limit.                                          |
| EDX205C006 | Net Monthly housing<br>expenses greater than<br>total monthly income plus<br>indv assets and client has<br>signed 2145 form | Net Monthly housing expenses<br>greater than total monthly<br>income plus indv assets and<br>client has signed 2145 form. |
| EDX205C007 | Meets utilization<br>requirements within 3<br>months and Rental<br>income minus housing<br>costs < GA grant amount          | Meets utilization requirements<br>within 3 months and Rental<br>income minus housing costs <<br>Grant amount.             |

### Leverage Rule

Below is the corresponding leveraged CalWIN rule County Admin Matrix and the CalWIN number mapped to CalSAWS rules

| Rule Name                                                           | Alameda | Contra Costa | Fresno | Orange | Placer | Sacramento | San Diego | San Francisco | San Luis Obispo | San Mateo | Santa Barbara | Santa Clara | Santa Cruz | Solano | Sonoma | Tulare | Ventura | Yolo |
|---------------------------------------------------------------------|---------|--------------|--------|--------|--------|------------|-----------|---------------|-----------------|-----------|---------------|-------------|------------|--------|--------|--------|---------|------|
| Only liquid resource is<br>deemed and added to<br>sponsor's income. | Ν       | Ν            | Ν      | Y      | Ν      | Ν          | Ν         | Ν             | Ν               | Ν         | Ν             | Ν           | Ν          | Ν      | Ν      | Ν      | Ν       | Ν    |
| Earned income - Fresno<br>Only.                                     | Ν       | Ν            | Y      | Ν      | Ν      | Ν          | Ν         | Ν             | Ν               | Ν         | Ν             | Ν           | Ν          | Ν      | Ν      | Ν      | Ν       | Ν    |

#### Below is the corresponding CalWIN rule number mapped to CalSAWS rules.

| CalWIN Number | CalSAWS Rule                                                  |
|---------------|---------------------------------------------------------------|
| EDX219C017    | Only liquid resource is deemed and added to sponsor's income. |
| EDX309C003    | Earned income - Fresno Only.                                  |

### 2.5.10.2 EDBC Changes

#### 2.5.10.2.1 Overview

This section will provide the Eligibility Rules flow for Real Property Primary Residence Program Person Eligibility that can be filtered for each CalWIN County.

#### 2.5.10.2.2 Description of Change

#### Real Property Primary Residence Flow Diagram:

A Consolidated Rules Flow Visio document will be provided as a separate Attachment in addition to this design Document that will depict the rules for a selected County.

| The | following    | Data | Callection | alamanta | will bo | used by | this Dulo |       |
|-----|--------------|------|------------|----------|---------|---------|-----------|-------|
| Шe  | 10110 WILLIG | Dala | CONECTION  | elements |         | used by |           | FIOW. |

| Field (CalWIN)                        | Field (CalSAWS)                | Location Details                   |
|---------------------------------------|--------------------------------|------------------------------------|
| Acquired Date                         | Begin Date                     | Property Detail                    |
| Form 2145 signed                      | Type: Form 2145<br>Signed: Yes | GA/GR Document<br>Signature Detail |
| Form 2145 signed<br>Date              | Type: Form 2145<br>Sign Date:  | GA/GR Document<br>Signature Detail |
| Planning to reduce expenses verified: | Intent to<br>Reduce<br>Expense | Expense Detail                     |

Please refer the <u>Rules Flow Diagram</u> in the Appendix section on how to open and navigate the Visio diagram.

#### **Verification**

1. Update the mandatory verification after due date verification for property detail with the new program status reason CT73 'FTP Real Property' will be set as a failure status reason when all the following conditions are met:

a. The individuals Real Property is unverified per CalSAWS logic.

#### New Program/Person Status:

New Program/Person Status Reasons will be added to be used by this Rule Flow. The following reasons will set to the program/person level when the following conditions are met:

- The new person status reason CT73 'Secondary Property Value > Principal Residence Value' will be set as a failure status reason when all the following conditions are met:
  - a. The Property is not exempted.
  - b. The property value > 0.
  - c. The rule 'Fail indv, if indv has Real property.' is not active.
  - d. The Property usage is 'Home'.
  - e. The rule 'Principal Residence applies.' is active.
  - f. The rule 'Fail indv, if Lien not signed and the property the client's principal residence ' is not active.
  - g. The rule 'Fail indv, if FMV less encumbrance greater than Real property limit.' is not active.
  - h. The rule 'Fail indv, if FMV less encumbrance greater than Principal Residence limit.' is active.
  - i. All the following conditions are met in A, B, C, or D:
    - A. The Real property countable value > Principal Residence' property limit.
    - B. All the following:
      - a. The rule 'Net Monthly housing expenses greater than total monthly income plus indv assets and client has signed 2145 form.' is active.
      - b. The Housing expenses by person > real property countable income by person.
      - c. The 2145 form has been signed.
      - d. Benefit month begin date > 2145 form signed date.
    - C. All the following:
      - a. The rule 'Net Monthly housing expenses greater than total monthly income plus indv assets and client has signed 2145 form.' is active.
      - b. The Case shelter expense amount > 0.
      - c. The Housing expenses by person <= real property countable income by person.
    - D. All the following:
      - a. The rule 'Net Monthly housing expenses greater than total monthly income plus indv assets and client has signed 2145 form.' is not active.
      - b. The rule ' Meets utilization requirements within 3 months and Rental income minus housing costs < Grant amount.' is active.

- c. The Real property utilization date < Real prop utilization request date.
- d. The Rental income housing cost< GA GR grant amount.
- e. The Individual Real property Lien signed date and the Individual Real property utilization date are valid dates and Intent to Reduce Expense is 'Yes'.

| Category | Short Description                              |
|----------|------------------------------------------------|
|          | Secondary Property Value > Principal Residence |
|          | Value                                          |
| 73       |                                                |

- 2. The new person status reason CT73 'Has Real Property.' will be set as a failure status reason when all the following conditions are met:
  - a. The Property is counted.
  - b. The Property value > 0.
  - c. The rule 'Fail indv, if indv has Real property.' is active.

| Category | Short Description |
|----------|-------------------|
| 73       | Has Real Property |

#### 2.5.10.2.1 Project Requirements

| DDID<br>2686/2314 | DDID Description                                                                                                    | How DDID<br>Requirement Met                                                            | Rule Flow diagram                                                                    |
|-------------------|----------------------------------------------------------------------------------------------------|----------------------------------------------------------------------------------------|--------------------------------------------------------------------------------------|
|                   | [Business Rule: {Real<br>Property Principal<br>Residence Applies}<br>CalSAWS must<br>determine whether<br>principal residence<br>applies for a GA/GR<br>case.] | The rule 'Principal<br>Residence applies. '<br>will meet this<br>requirement.          | The following rule is<br>stated in the business<br>flow diagram and<br>admin matrix. |
|                   | [Business Rule: {Real<br>Property Fail Individual}<br>CalSAWS must fail an<br>individual who has<br>Real property for<br>GA/GR.]                               | The rule 'Fail indv, if<br>indv has Real<br>property. ' will meet<br>this requirement. | The following rule is<br>stated in the business<br>flow diagram and<br>admin matrix. |

| DDID<br>2686/2314 | DDID Description                                                                                                    | How DDID<br>Requirement Met                                                                                                    | Rule Flow diagram                                                                    |
|-------------------|----------------------------------------------------------------------------------------------------|----------------------------------------------------------------------------------------------------|--------------------------------------------------------------------------------------|
|                   | [Business Rule: {Real<br>Property Lien Not<br>Signed Fail} CalSAWS<br>must determine fail an<br>individual for GA/GR if<br>the lien is not signed for<br>the client's principal<br>residence.]                                                                                       | The rule 'Fail indv, if<br>Lien not signed and<br>the property the<br>client's principal<br>residence. ' will meet<br>this requirement.                                       | The following rule is<br>stated in the business<br>flow diagram and<br>admin matrix. |
|                   | [Business Rule: {Real<br>Property FMV<br>Encumbrance Real<br>Property} CalSAWS<br>must determine fail an<br>individual for GA/GR if<br>the Fair Market Value<br>minus encumbrances is<br>greater than the Real<br>Property Limit.]                                                   | The rule 'Fail indv, if<br>FMV less<br>encumbrance greater<br>than Real property<br>limit.' will meet this<br>requirement.                                                    | The following rule is<br>stated in the business<br>flow diagram and<br>admin matrix. |
|                   | [Business Rule: {Real<br>Property FMV<br>Encumbrance Principle<br>Residence} CalSAWS<br>must determine fail an<br>individual for GA/GR if<br>the Fair Market Value<br>minus encumbrances is<br>greater than the<br>Principle Residence<br>Limit.]                                    | The rule 'Fail indv, if<br>FMV less<br>encumbrance greater<br>than Principal<br>Residence limit. ' will<br>meet this requirement.                                             | The following rule is<br>stated in the business<br>flow diagram and<br>admin matrix. |
|                   | [Business Rule: {Real<br>Property Housing<br>Expenses 2145 Form}<br>CalSAWS must<br>determine whether the<br>individuals net monthly<br>housing expenses are<br>greater than total<br>monthly income plus<br>individual assets and<br>the client has signed<br>the GA/GR 2145 form.] | The rule ' Net Monthly<br>housing expenses<br>greater than total<br>monthly income plus<br>indv assets and client<br>has signed 2145 form.'<br>will meet this<br>requirement. | The following rule is<br>stated in the business<br>flow diagram and<br>admin matrix. |

| DDID<br>2686/2314 | DDID Description                                                                                                    | How DDID<br>Requirement Met                                                                                                    | Rule Flow diagram                                                                    |
|-------------------|----------------------------------------------------------------------------------------------------|----------------------------------------------------------------------------------------------------|--------------------------------------------------------------------------------------|
|                   | [Business Rule: {Real<br>Property 3 Month<br>Utilization<br>Requirements}<br>CalSAWS must<br>determine whether the<br>individual's Real<br>property meets<br>utilization requirements<br>and rental income<br>minus housing costs is<br>less than the GA/GR<br>Grant amount.] | The rule ' Meets<br>utilization requirements<br>within 3 months and<br>Rental income minus<br>housing costs < Grant<br>amount.' will meet this<br>requirement. | The following rule is<br>stated in the business<br>flow diagram and<br>admin matrix. |

### **3 MIGRATION IMPACTS**

General Assistance/General Relief functionality will be implemented as a new program for the 57 counties excluding Los Angeles county. Los Angeles GA/GR functionality will not be modified.

### **4** OUTREACH

NONE

### **5 APPENDIX**

### 5.1 Rules Flow Diagram

Viewing Visio Document in Internet Explorer

- 1. This is applicable for Laptops/Desktops that do not have Microsoft Visio software installed.
- 2. Once you double click the attachment or right click and open with Internet Explorer the Visio will open in internet explorer.
- 3. \*If opening the Visio file from the SharePoint link the Visio file will need to be downloaded first then open with the downloaded file with internet explorer.
- 4. The following prompt will appear if opening the downloaded Visio file.

| $\bigcirc$ | A website wants to open web                                                                                                    |
|------------|----------------------------------------------------------------------------------------------------|
| Ŭ          | content using this program on                                                                                                    |
|            | This program will open outside of Protected mode. Internet Explorer's<br><u>Protected mode</u> helps protect your computer. If you do not trust this website, do not open this program. |
|            | Name: Microsoft Windows<br>Publisher: Microsoft Corporation                                                                                                    |
|            | Do not show me the warning for this program again                                                                                                    |
|            | Allow Dop't allow                                                                                                    |

- 5. Click 'Allow' to open the file on Internet Explorer.
- 6. The internet Explorer will open with the below pop up in the bottom of the page

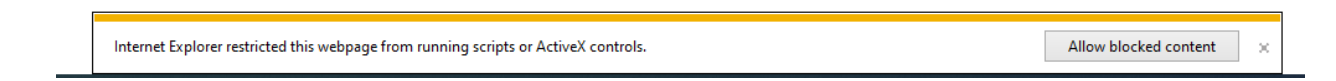

- 7. Click Allow Blocked Content.
- 8. Once the Visio opens in Internet Explorer, select the tab at the bottom and navigate using the buttons highlighted below for the appropriate rules (in this case Included Individual)

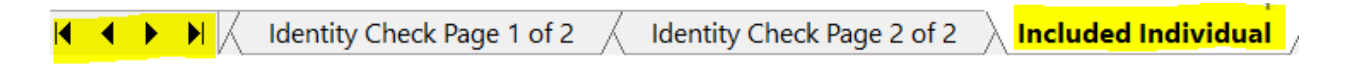

9. Click the layer icon circled in red color below

| <                                   |
|-------------------------------------|
|                                     |
| File Edit View Favorites Tools Here |
| € ♀ ♀ □ □ ₩ 75%                     |

10. Once the layers button is clicked the Properties box will pop up.

| Properties                        |             |             |       | ×  |
|-----------------------------------|-------------|-------------|-------|----|
| Shape Properties Display Layers   | Comments    |             |       |    |
| Layers for page: Included Individ | ual         |             |       | 0  |
| Layer Name                        |             | Show        | Color | ^  |
| Alameda                           |             |             |       |    |
| AllCounties                       |             | ~           |       |    |
| Connector                         |             |             |       |    |
| Contra Costa                      |             |             |       |    |
| Flowchart                         |             |             |       |    |
| Fresno                            |             |             |       | ~  |
| Transparency:                     | 0% L        | ayer color: |       | ]• |
| AL                                | as an Adult |             | N/    |    |

11. Then click the county name that is applicable to you, in this case Alameda

| Shape Properties Display Layers Comments |                    |       |   |
|------------------------------------------|--------------------|-------|---|
| Layers for page: Included Individual     |                    |       | • |
| Layer Name                               | Show               | Color | ^ |
| Alameda                                  | ✓                  |       |   |
| AllCounties                              |                    |       |   |
| Connector                                |                    |       |   |
| Contra Costa                             |                    |       |   |
| Flowchart                                |                    |       |   |
| Fresno                                   |                    |       | ~ |
| Iransparency: 0%                         | Layer <u>c</u> olo | r:    | ] |

12. Once you select Alameda and close the properties pop up (by clicking the x button at top right corner like closing a tab or window) the flow diagram will show only the rules /functionalities applicable to Alameda.

#### Viewing Visio Document in Microsoft Visio

- 1. This is applicable for Laptops/Desktops that do have Microsoft Visio software installed
- 2. Once you double click the attachment or right click and open with Visio then it will open in Microsoft Visio
- 3. Once the Visio opens in Internet Explorer, select the tab at the bottom and navigate using the buttons highlighted below for the appropriate rules (in this case Included Individual)

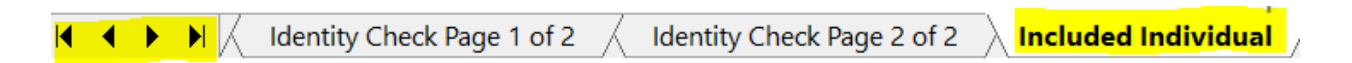

4. On the right side of the flow diagram the counties names will be displayed as shown below

#### **All Counties**

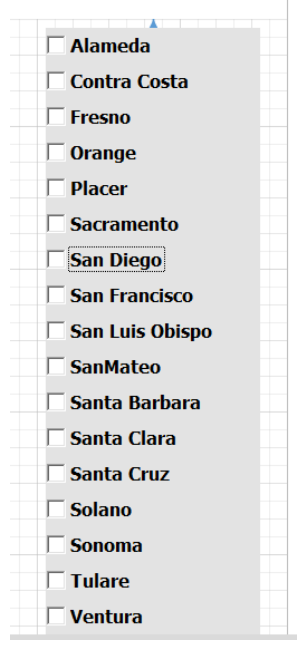

5. Then click the county name that is applicable to you, in this case Alameda as shown below
| Alameda         |  |
|-----------------|--|
| Alameda         |  |
| 🗌 Contra Costa  |  |
| Fresno          |  |
| Orange          |  |
| Placer          |  |
| Sacramento      |  |
| San Diego       |  |
| San Francisco   |  |
| San Luis Obispo |  |
| SanMateo        |  |
| Santa Barbara   |  |
| Santa Clara     |  |
|                 |  |
|                 |  |
|                 |  |
| Sonoma          |  |
| Tulare          |  |
| Ventura         |  |

6. Once you select Alameda the flow diagram will show only the rules /functionalities applicable to Alameda.

## 5.2 Reference Table

Reference table for CT73 (Program status reason) and corresponding status reason in this design document. This table shows the values for the new columns added.

- a. Key:
  - i. GR Priority
    - 01. The lower the number the higher the priority
  - ii. GR Program Role
    - 01. FE This indicator means the status reason will change the person role to FRE 'Financially Responsible Excluded'
    - 02. FI This indicator means this status reason will change the person role to FRI 'Financially Responsible – Included'
    - 03. MM This indicator means this status reason will change the person role to MMO 'Medi-Cal Member Only'
    - 04. UP This indicator means this status reason will change the person role to UP 'Unaided Person'
  - iii. GR Close Person
    - 01. CanCloseBoth Indicator means this status reason can close both person and program level.

- 02. Y indicator means this status reason can close the person.
- iv. GR Close Program
  - 01. CanCloseBoth Indicator means this status reason can close both person and program level.
  - 02. Y Indicator means this status reason can close the program.
- v. General Relief
  - 01. Y -Indicator means this status reason will be applicable for CalWINs General Relief Program

| CalWIN<br>Status | GR<br>Priority | CalSAWs Status (Status<br>Reason) | GA/GR<br>Program<br>Role | GA/GR<br>Close<br>Person | GA/GR<br>Close<br>Program | General<br>Relief | Use Case          |
|------------------|----------------|-----------------------------------|--------------------------|--------------------------|---------------------------|-------------------|-------------------|
|                  |                |                                   |                          |                          |                           |                   | Real Property     |
| XAR251           | 2620           | Has Real property.                |                          |                          | Y                         | Y                 | Primary Residence |
|                  |                | Secondary Property                |                          |                          |                           |                   |                   |
|                  |                | Value > Principal                 |                          |                          |                           |                   | Real Property     |
| XAR202           | 2600           | residence Value.                  |                          |                          | Y                         | Y                 | Primary Residence |
|                  |                | Liquid Property                   |                          |                          |                           |                   |                   |
|                  |                | amount > liquid                   |                          |                          |                           |                   |                   |
| XAR227           | 2580           | property limit                    |                          |                          | Y                         | Y                 | Trust Funds       |
|                  |                | Personal property >               |                          |                          |                           |                   |                   |
| XAR224           | 2560           | the maximum limit                 |                          |                          | Y                         | Y                 | Trust Funds       |
|                  |                | Trust fund is 3 months            |                          |                          |                           |                   |                   |
| XAR225           | 2540           | past the request date.            |                          |                          | Y                         | Y                 | Trust Funds       |
|                  |                | Fund not available                |                          |                          |                           |                   |                   |
|                  |                | and the court was not             |                          |                          |                           |                   |                   |
| XAR226           | 2520           | petitioned.                       |                          |                          | Y                         | Y                 | Trust Funds       |
| XAR227           | 2500           | Liquid Property > Limit           |                          |                          | Υ                         | Y                 | Personal Property |
| VADOOA           |                | Personal property >               |                          |                          |                           |                   |                   |
| AAK224           | 2480           | the maximum limit                 |                          |                          | Y                         | Y                 | Personal Property |
|                  |                | Personal Property >               |                          |                          |                           |                   | Vehicle Resource  |
| XAR224           | 2280           | The Maximum Limit                 |                          |                          | Υ                         | Y                 | Test              |
|                  |                | Vehicle Value > The               |                          |                          |                           |                   | Vehicle Resource  |
| XAR269           | 2260           | Limit                             |                          |                          | Y                         | Y                 | Test              |
|                  |                | All Countable Vehicle             |                          |                          |                           |                   |                   |
|                  |                | Value > Liquid Asset              |                          |                          |                           |                   | Vehicle Resource  |
| XAR268           | 2240           | Limit                             |                          |                          | Y                         | Y                 | Test              |
|                  |                | Vehicle Countable                 |                          |                          |                           |                   |                   |
|                  |                | Value > Vehicle                   |                          |                          |                           |                   | Vehicle Resource  |
| XAR267           | 2220           | Resource Limit                    |                          |                          | Y                         | Y                 | Test              |
|                  |                | Failed Vehicle Net                |                          |                          |                           |                   | Vehicle Resource  |
| XAR276           | 2200           | Value Test                        |                          |                          | Y                         | Y                 | Test              |

|        |      | Failed Vehicle Gross   |   |   |   | Vehicle Resource   |
|--------|------|------------------------|---|---|---|--------------------|
| XAR275 | 2180 | Value Test             |   | Y | Y | Test               |
| XAR274 | 2160 | Vehicles not Verified  |   | Y | Y | Vehicle Exemptions |
|        |      | The number of          |   |   |   |                    |
|        |      | vehicles exceeds the   |   |   |   |                    |
| XAR259 | 2140 | number of adults.      |   | Y | Y | Vehicle Exemptions |
|        |      | Has more than One      |   |   |   |                    |
|        |      | Vehicle and is Un-     |   |   |   |                    |
| XAR265 | 2120 | Employable.            |   | Y | Y | Vehicle Count      |
|        |      | Has more than One      |   |   |   |                    |
| XAR264 | 2100 | Vehicle                |   | Y | Y | Vehicle Count      |
|        |      | Not Catastrophically   |   |   |   |                    |
| XAR213 | 2080 | III/Disabled.          | Y |   | Y | Vehicle Value      |
|        |      | Gross Resource Value   |   |   |   |                    |
|        |      | > Vehicle Resource     |   |   |   |                    |
| XAR263 | 2060 | Limit                  | Y |   | Y | Vehicle Value      |
|        |      | Vehicle Resource       |   |   |   |                    |
|        |      | Model Year not older   |   |   |   |                    |
| XAR262 | 2040 | than 5 years           | Y |   | Y | Vehicle Value      |
|        |      | Vehicle Usage is Not   |   |   |   |                    |
| XAR261 | 2020 | Medical Transportation | Y |   | Y | Vehicle Value      |
|        |      | Maximum Vehicle        |   |   |   |                    |
| XAR260 | 2000 | More than 1            | Y |   | Y | Vehicle Value      |

## 5.3 CalWIN RT table search reference (used by developers)

This table has how CalWIN currently search for county defined values used in EDBC. Developers will use this information to get the required values in CalSAWS.

| Use Case     | CalSAWs<br>Table | Description (summary of what we are doing in this table)                             | Example                                                                  | Category<br>ID |
|--------------|------------------|--------------------------------------------------------------------------------------|--------------------------------------------------------------------------|----------------|
|              |                  |                                                                                      | What is the Burial asset limit for the county Alameda.                   |                |
|              | Burial Asset     |                                                                                      | Search: Code Detail Table<br>Where: Category = 10690<br>County Code = 01 |                |
|              |                  | This is a reference table to get<br>the 'Burial Asset limit' for a<br>spefic county. | Retrieve = 1000                                                          |                |
|              |                  | The table searches the County                                                        | Summary:                                                                 |                |
|              |                  | Code (CT18) to get the Burial                                                        | The Burial asset limit for                                               |                |
| Burial Asset |                  | Asset limit.                                                                         | Alameda is 1000                                                          | 10690          |

| Burial Asset<br>Secondary<br>Real<br>Property<br>Vehicle<br>Count<br>Vehicle<br>Exemption<br>Vehicle                   | GAGR<br>Deductions      | The table 'GAGR Deduction'<br>(CT10663) will provide the<br>disregard allowed amount and<br>deduction disregard Allowed<br>percentage for specific values<br>based on the CalWIN GAGR<br>County.<br>The code number indentifier is<br>used to retrieve the deduction<br>and percentage amount.<br>Each county will have two<br>reference column one will be<br>for disregard allowed amount<br>titled '[County Name] disregard<br>allowed amount' and the other<br>will be for disregard allowed<br>percentage amount titles<br>'[County Name] disregard<br>allowed amount percentage'.<br>Note - [County Name] is a<br>placeholder for whatever | Example: Get Alameda (01)<br>defined 'deduction disregard<br>amount' and deduction<br>disregard percentage for<br>'Medical'.<br>Search:<br>Code number identifier = 'ME'<br>From:<br>Code Detail Table<br>Where:<br>Code number identif = 'ME'<br>Category Id = 10663<br>Result:<br>Alameda disregard allowed<br>amount = 0<br>Alameda disregard allowed<br>percentage = 75<br>Meaning:<br>Alameda disregard allowed<br>amount for 'Medical' is 0 and<br>Alameda disregard allowed<br>percentage for 'Applicant |       |
|----------------------------------------------------------------------------------------------------|-------------------------|----------------------------------------------------------------------------------------------------|----------------------------------------------------------------------------------------------------|-------|
| Personal<br>Property<br>Vehicle<br>Count<br>Vehicle<br>Exemption<br>Resource<br>Vehicle<br>Vehicle<br>Vehicle<br>Count | GA<br>Resource<br>Limit | This is a reference table to get<br>the 'Resource limit' for a spefic<br>county for the Resource Limit<br>Type.<br>The table searches the Code<br>number identifier, County Code<br>(CT18) and the houseHold size<br>to get the Resource limit.                                                                                                    | What is the Resource limit for<br>'Gross Vehicle Resource Limit'<br>for the county Alameda with a<br>household of 1.<br>Search: Code Detail Table<br>Where: Category = 10690<br>County Code = 01<br>Code Number Identif = F3<br>Result:<br>5500<br>Summary:<br>The Resource limit for 'Gross<br>Vehicle Resource Limit' for the<br>county of Alameda with a<br>household of 1 is 5500                                                                                                    | 10663 |

| GR<br>Property<br>Child Table<br>Burial Asset<br>Personal<br>Property<br>Vehicle<br>Exemption | The table 'Property Child' Table<br>(CT 10693) will provide if a<br>property type is countable<br>based on the CalWIN GAGR<br>County.<br>The Property Type (CT 208) will<br>be used to retrieve if a county<br>determines if the property is<br>countable.<br>Each county will have one<br>reference column which will<br>determine the property type is<br>countable the reference<br>column will be called '[County<br>Name] Classification'.<br>Note - [County Name] is a<br>placeholder for whatever<br>county being searched for.                                                                                                    | Determine if the property<br>'Burial Lot' is countable for<br>Alameda.<br>Search: Code Detail Table<br>Where: Category = 10693<br>reference table 1 description =<br>'10'<br>Result:<br>Reference table 2 description<br>= Y<br>Summary:<br>The property 'Burial Lot' is<br>countable for Alameda.                                                                                                    | 10693 |
|-----------------------------------------------------------------------------------------------|----------------------------------------------------------------------------------------------------|----------------------------------------------------------------------------------------------------|-------|
| County<br>Defined<br>Time Limit                                                               | <ul> <li>The table 'County Defined Time<br/>Limit' (CT 10634) will provide the<br/>time limit duration for the<br/>CalWIN GAGR CalWIN County.</li> <li>Seach based on the Code<br/>number identif 'EL' .</li> <li>Retrieve the following<br/>reference columns:</li> <li>Reference column '[County<br/>Name] TIME LIMIT' which will<br/>give a numeric value (1,2,3).</li> <li>Reference column "[County<br/>Name] UNIT OF MEASUREMENT"<br/>will give a String Value (D,H,M<br/>or Y) with (D = Days, H=Hours, M<br/>= Months, Y = Years).</li> <li>These two values will give the<br/>duration of 'County Defined<br/>Specific Period'.</li> <li>Note - [County Name] is a</li> </ul> | Example for Searching the<br>time limit table for Max age<br>limit for the county of<br>Alameda :<br>Seach:<br>Reference Column: Alameda<br>Time Limit<br>Reference Column: Alameda<br>Unit of measurement<br>From:<br>Code Detail table<br>Where:<br>Code number identif = EL<br>Category Id = 10634<br>Result:<br>"Alameda Time Limit" = 65<br>"Alameda Unit of<br>measurement" = Y<br>*Alameda time limit duration<br>for 'Max age limit' is 65 Years | 10634 |

|         |         | placebolder for whatever         |                                  |       |
|---------|---------|----------------------------------|----------------------------------|-------|
|         |         |                                  |                                  |       |
|         |         | county being searched for.       |                                  |       |
|         |         |                                  |                                  |       |
|         |         |                                  |                                  |       |
|         |         |                                  |                                  |       |
|         |         |                                  |                                  |       |
|         |         |                                  |                                  |       |
|         |         |                                  |                                  |       |
|         |         |                                  |                                  |       |
|         |         |                                  |                                  |       |
|         |         |                                  |                                  |       |
|         |         |                                  |                                  |       |
|         |         |                                  |                                  |       |
|         |         |                                  |                                  |       |
|         |         |                                  |                                  |       |
|         |         |                                  |                                  |       |
|         |         |                                  |                                  |       |
|         |         |                                  |                                  |       |
|         |         |                                  |                                  |       |
|         |         |                                  |                                  |       |
|         |         |                                  |                                  |       |
|         |         |                                  |                                  |       |
|         |         |                                  |                                  |       |
|         |         |                                  |                                  |       |
|         |         |                                  |                                  |       |
|         |         |                                  |                                  |       |
|         |         |                                  |                                  |       |
|         |         |                                  |                                  |       |
|         |         |                                  | What is the Vehicle Value        |       |
|         |         |                                  | Multiplief for the county        |       |
|         |         |                                  |                                  |       |
|         |         |                                  | Alumeda.                         |       |
|         |         |                                  |                                  |       |
|         |         |                                  | Search: Code Detail Table        |       |
|         |         |                                  | Where: Category = 10691          |       |
|         | Vehicle |                                  | County Code = 01                 |       |
|         | Value   |                                  |                                  |       |
|         |         | This is a reference table to aet | Result:                          |       |
|         |         | the 'Vehicle Value' for a spefic | Vehicle Value Multiplier = $50$  |       |
|         |         |                                  |                                  |       |
|         |         | The table searches the County    | Summany:                         |       |
| Vahiola |         | Code (CT19) to got the Valida    | The Vehicle Value Multiplief for |       |
| venicie |         |                                  | The vehicle value Multipliet for | 10/01 |
| Value   |         | Value Multiplier.                | the county Alameda is 10.        | 10691 |